# PANDUAN Program Bantuan Pemerintah S1

# **KELOLA PROGRAM BANPEM S1 (ADMIN)**

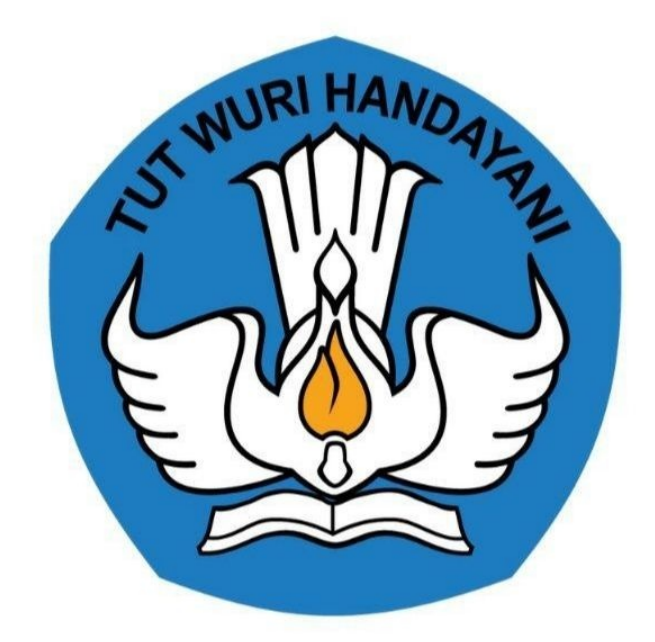

Kementerian Pendidikan dan Kebudayaan 2020

https://gtk.belajar.kemdikbud.go.id/

# **Table of Contents**

| Pendahuluan                                     | 1.1   |
|-------------------------------------------------|-------|
| Daftar Istilah                                  | 1.2   |
| 1. Kelola Admin dan Operator Program Banpem S1  | 1.3   |
| 1.1 Set Admin Program Banpem S1                 | 1.3.1 |
| 1.2 Koreksi Admin Program Banpem S1             | 1.3.2 |
| 1.3 Reset Kata Sandi Admin Program Banpem S1    | 1.3.3 |
| 1.4 Hapus Admin Program Banpem S1               | 1.3.4 |
| 1.5 Set / Ubah Kata Sandi                       | 1.3.5 |
| 1.6 Set Operator Program Banpem S1              | 1.3.6 |
| 1.7 Koreksi Operator Program Banpem S1          | 1.3.7 |
| 1.8 Reset Kata Sandi Operator Program Banpem S1 | 1.3.8 |
| 1.9 Koreksi Operator Program Banpem S1          | 1.3.9 |
| 2. Panduan Verifikasi Ajuan Kandidat Banpem S2  | 1.4   |
| 2.1 Verifikasi Ajuan Kandidat                   | 1.4.1 |
| 2.2 Batal Verifikasi Ajuan Kandidat             | 1.4.2 |
| 3. Panduan Kelola Program Banpem S1 Fase 2      | 1.5   |
| 3.1 Panduan Verifikasi Fase 2                   | 1.5.1 |
| 3.2 Unggah Dokumen Yang Telah Disahkan          | 1.5.2 |

## Studi Lanjut Guru - Bantuan Pemerintah (Banpem) S1 Guru

Dokumentasi dan Panduan Bantuan Pemerintah Studi S1 untuk Admin

https://studi.simpkb.id/

## DAFTAR ISTILAH

• Banpem S1

Merupakan singkatan dari Bantuan Pemerintah S1

• Fase

Merupakan tahapan yang akan dilakukan dalam program Bantuan Pemerintah S1

• Ikon

Merupakan tanda yang mewakili sumber acuan melalui sebuah bentuk replikasi, simulasi, imitasi, atau persamaan

• Pop-up

Secara teknis pengertian pop-up adalah area tampilan antarmuka pengguna grafis (GUI), yang biasanya berupa jendela kecil, yang akan muncul secara tiba-tiba di latar depan antarmuka visual saat kita melakukan sesuatu, seperti memilih tombol atau masuk ke laman tertentu.

• Login

Merupakan suatu proses untuk masuk ke dalam sebuah layanan online yang berisi nama pengguna (dalam hal ini surel) dan kata sandi

• Reset

Reset adalah proses mengatur ulang

• Verval

Singkatan dari Verifikasi dan Validasi. Merupakan proses pemeriksaan tentang kebenaran laporan, pernyataan, perhitungan uang, dan sebagainya

# Panduan Kelola Program Bantuan Pemerintah Studi Strata 1 (S1)

Program Bantuan Pemerintah Studi Strata 1 (S1) atau selanjutnya disingkat Banpem S1, merupakan program beasiswa studi lanjut dari pemerintah untuk guru yang sedang melakukan studi strata 1 (S1). Program ini bertujuan untuk pengembangan kemampuan dan kapasitas berupa peningkatan kualifikasi akademik sarjana atau diploma IV bagi guru pada pendidikan formal dan pendidik pada PAUD nonformal dalam jabatan dari perguruan tinggi yang terakreditasi.

Dalam penyelenggaraan program Banpem S1 ini terdapat beberapa pihak yang akan berperan dalam proses pengelolaan program diantaranya Admin Institusi, Admin Pusat, Operator Pusat, Admin Dinas Pendidikan dan Operator Dinas Pendidikan. Berikut ini akan dijelaskan tentang tata cara pengelolaan program Banpem S1.

#### 1. Kelola Admin dan Operator Program Banpem S1

Tata Kelola Admin Banpem S1 Admin Institusi Admin Program Banpem \$1 Pusat Operator Program Banpem \$1 Pusat Mulai Mulai Mulai Tambah Adr rogram Ban Modul rval Ajuan Login Login Cetak Akun No No nbah Op oram Ba gram S1 Cetak Akun Selesai Selesai

Seperti yang telah dijelaskan sebelumnya dalam proses penyelenggaraan program Banpem S1 ini akan ada Admin yang bertugas melakukan pengelolaan program. Berikut panduan tatacara kelola Admin pada program Banpem S1.

#### 1.1 Set Admin Program Banpem S1

Untuk menambahkan akun sebagai Admin Program Banpem S1 dapat dilakukan oleh Admin Institusi pada masing-masing jenjang. Berikut ini langkah-langkah yang dilakukan Admin Institusi untuk menambahkan akun sebagai Admin Program Banpem S1 :

1. Silakan akses ke https://gtk.belajar.kemdikbud.go.id/ kemudian Portal Layanan Program GTK Kemdikbud silakan pilih / klik Masuk pada modul Studi Lanjut Guru - Bantuan Pemerintah

| 😅 Portal [ 원 Masuk]                                                                                                    | Portal 🗎 Masuk                                                                                                    |
|----------------------------------------------------------------------------------------------------|----------------------------------------------------------------------------------------------------|
| Guru Penggerak         Aplikasi seleksi untuk Fasilitator, Pendamping dan         Calon Guru Penggerak         Portal         Hasuk                   | <ul> <li>Diklat GPK - Guru Pembimbing Khusus</li> <li>Mari menjadi bagian dari Guru Pembimbing Khusus<br/>abad ke-21 guna memajukan pendidikan inklusif di<br/>Indonesia</li> <li>Portal ① Masuk</li> </ul> |
| Upskilling dan Reskilling Guru Kejuruan<br>(Vokasi)<br>Program upgrade Guru SMK dan bantuan pemerintah<br>bidang kemitraan & penyelarasan dengan DUDI | <b>Diklat Penguatan Kepala Sekolah</b><br>Program peningkatan kompetensi kepemimpinan<br>Kepala Sekolah dalam rangka meningkatkan mutu<br>pendidikan                                                        |
| € Masuk<br>Guru Praktik Baik Segera                                                                                                    | Portal      Klik      Studi Lanjut Guru - Bantuan Pemerintah      Bantuan Pemerintah      Bantuan Pemerintah untuk Penjarkatan Kualifikasi                                                                  |

2. Masukkan surel dan kata sandi, kemudian klik MASUK

|      | Studi Lanjut Guru - Bantuan<br>Pemerintah                                                                                                    |                        |
|------|----------------------------------------------------------------------------------------------------|------------------------|
|      | Bantuan Pemerintah Studi Strata 1 (S1) merupakan program<br>beasiswa dari pemerintah untuk guru yang sedang melakukan studi<br>Strata 1 (S1) |                        |
|      | <b>Masuk</b><br>Silahkan masukkan Surel dan Kata Sandi Anda untuk<br>melanjutkan ke Aplikasi.                                                | isi surel<br>dan sandi |
|      | <ul> <li>Alamat Surel</li> <li>Kata sandi</li> </ul>                                                                                         |                        |
|      | MASUK                                                                                                    |                        |
| klik | Lupa kata sandi? Registrasi Akun GTK                                                                                                    |                        |

3. Selanjutnya pada laman Beranda silakan **klik** modul menu **Kelola Admin** 

| ≡ | Beranda |                        |                                                                                     |                                                                                                   |                                                                                | Dinas Pendidikan Prop. Aceh |
|---|---------|------------------------|-------------------------------------------------------------------------------------|---------------------------------------------------------------------------------------------------|--------------------------------------------------------------------------------|-----------------------------|
|   |         |                        | Program Banpem                                                                      | Studi Lanjut Guru                                                                                 |                                                                                |                             |
|   |         |                        | Peran Anda<br>Admin Institusi Pr                                                    | opinsi                                                                                            | Instansi Saat Ini<br>Dinas Pendidikan Prop. Aceh                               |                             |
|   |         |                        | Selamat Datang, J<br>Di bawah ini adalah data reka<br>atan Tidak Diterima dari para | Admin Dinas Pendidikan Prop. A<br>p dari ajuan kandidat GTK yang sudah memenuhi syari<br>kandidat | ceh<br>It pendaftaran yang perlu diverifikasi untuk menentukan status Diterim. | a                           |
|   |         |                        | Rekapituasi Data                                                                    |                                                                                                   | Jumlah                                                                         |                             |
|   |         |                        | Total Kandidat                                                                      |                                                                                                   | 2                                                                              |                             |
|   |         |                        | Kandidat Tidak Diizinkan                                                            |                                                                                                   | 0                                                                              |                             |
|   |         |                        | Kandidat Diizinkan                                                                  | 1.111-                                                                                            | 0                                                                              |                             |
|   |         | Kelola Admin           | *                                                                                   | Program Lain                                                                                      |                                                                                |                             |
|   |         | Pengelolaan data Admin |                                                                                     | Berisi program - program lain yang Anda dapatkar<br>Layanan SIM PKB                               | pada                                                                           |                             |

4. Anda akan diarahkan menuju laman Kelola Admin, klik tombol tambah (+) seperti pada gambar berikut

| = | Kelola Admin |                      |                                                              | 🔘 Dinas Pendidikan Prop. Aceh |
|---|--------------|----------------------|--------------------------------------------------------------|-------------------------------|
|   |              | 3 Admin              | Cari Data                                                    | + <u></u> ± ≂ 0               |
|   |              | B Robert Doni Jaya   | Peran Nomor HP/WA<br>Admin Program Banpern S1 Dinas Provinsi | ANT :                         |
|   |              | B Ryan EOS<br>Email: | Peran Nomor HP/WA<br>Admin Program Banpem S1 Dinas Provinsi  | Status<br>Addir               |
|   |              | Ali<br>Email:        | Peran Nomor HP/WA<br>Admin Program Banpem S1 Dinas Provinsi  | Status<br>Adaff :             |
|   |              |                      | C 1 >                                                        |                               |
|   |              |                      |                                                              |                               |
|   |              |                      |                                                              |                               |
|   |              |                      |                                                              |                               |

5. Masukkan alamat surel yang akan ditambahkan sebagai Admin dan klik tombol CEK SUREL

| × | Tambah Data Admin                                        | SIMPAN |
|---|----------------------------------------------------------|--------|
|   | Lengkapi Formulir Data Akun dibawah ini<br>Alamat Surel* |        |
|   | klik dan masukkan klik untuk<br>alamat surel melanjutkan |        |

6. Anda dapat merubah surel jika dirasa kurang sesuai dengan klik tombol GANTI SUREL, atau jika surel sudah benar Anda bisa lanjutkan pengisian data-data yan g dibutuhkan. Untuk menentukan peran silakan klik pada kolom Peran dan pilih
 Admin Program Banpem S1, jika semua data telah diisi silakan klik tombol SIMPAN pada pojok kanan atas

| Tambah Data Admin                                               |                                  |                         |                           | SIMPA |
|-----------------------------------------------------------------|----------------------------------|-------------------------|---------------------------|-------|
| <mark>Lengkapi Formu</mark><br>Alamat Surel *<br>demoadmin⊛gmai | <b>lir Data Akun dibawah ini</b> | GANTI SUREL             | klik untuk<br>ganti surel | klik  |
| Nama Admin *                                                    |                                  | Tomat Johnt             |                           |       |
| NIP                                                             |                                  | Tempat Lahir *          |                           |       |
| Tanggal Lahir *                                                 | klik untuk                       | 0/30<br>Jenis Kelamin * | ) Perempuan               |       |
| Nomor HP/WA * Nomor Handphone                                   | set peran 🔨                      | Peran *                 |                           | -     |
|                                                                 |                                  | 0/15                    |                           |       |

7. Selanjutnya akan muncul pop-up untuk melakukan cetak Surat Pemberitahuan Akses Layanan. Silakan klik **tombol Print** (nama tombol sesuai dengan pengaturan pada perangkat yang Anda Gunakan)

| BAZDO BAPEN STUD LAALIT GURU<br>HERENTERIAN PEDIDOKAN DIN KERDAMAN REFUBLIK NOONERA<br>DIREKT GURU A TENALA KEPADOKAN                                                                                                    | Print 1 sheet of pa               | aper |
|----------------------------------------------------------------------------------------------------|-----------------------------------|------|
| Barder Paper Fried Lawrence         In an anna anna anna anna anna anna ann                                                                                                    | Destination EPSON L220 Series     | •    |
| Dengan hormat,<br>Pengembengan Keprofesian Berkelerjulan (PKB) mengakan Layaran Pembelejaran secara ortine bagi Garu dan<br>Tenaga Kependidian (TIK) di Indonesia. Layaran in di selenggarakan deh Diraktora Jandra (TIK- Ameretaran<br>Pendidena den Keduayan Republic horberai, dalam mangka mutati dari Sri di Indonesia. | Pages All                         | •    |
| Malaka usuti tu, kuni meharihahkan bahan Anda RESIM TERCHAT SEBARA ADMIN PROGRAM BANPEM S1<br>DINAS PROVINSI di dalam kiyanan Pala Bargan akan baka<br>BANA dimanatimetiganat ana<br>BANAN dimanatimetiganat ana<br>Banakan mformat dinas utih mantaka horin anda katan barkar Athron Iberahihana mo kamitikeut ni it        | Copies 1                          |      |
| Containt international PAG Int, Andra dapat malakukan:  1. Permutakhina andra personal Andra 2. Admitik Teorem Patham Andra                                                                                                    | Layout Portrait                   | •    |
| 3.Meilihat hasil penlaian Uji Kompetensi Anda<br>4.dan bertagai fasilas yang deberkan Drijon GTK untuk Anda                                                                                                    | Color Color                       | •    |
| Unitar informati can particulari termişdeşiriyi dişak uaktar si mçaziyerindakarı çığı aminakadı çılır.<br>Jakarda, çıfi Agustina 2020<br>Hormal kanışı                                                                                                    | More settings                     | ~    |
| Admin Pear IPKB,<br>DRUEN GTK - KEMENCIKBUD RI                                                                                                    |                                   |      |
| Tabuna in dalamba saara atarabi dalaban da dajada sataga danare sat<br>Majar Jabudi dina engela astiti 1003alan 10                                                                                                    | klik untuk<br>cetak<br>Print Cano | cel  |

8. Berikut ini adalah contoh Surat Pemberitahuan Akses Layanan yang selanjutnya diserahkan kepada Admin baru. Pada surat tersebut memuat informasi penting berupa email dan password yang digunakan oleh Admin baru untuk dapat mengakses SIM Banpem S1.

| DIRJEN GUR                                                                                                    | U & TENAGA KEPENDIDIKAN                                                                                                    |                                                                                       |                                                                                                    |                           |
|----------------------------------------------------------------------------------------------------|----------------------------------------------------------------------------------------------------|---------------------------------------------------------------------------------------|----------------------------------------------------------------------------------------------------|---------------------------|
| SURAT PEMBERITAHUA<br>PENGEMBANGAN KEPI                                                                                                    | AN AKSES LAYANAN<br>ROFESIAN BERKELANJUTAN - DIRJEN                                                                                                    | GTK - KEMENDIKBU                                                                      | ) RI 207.20                                                                                                    | 1702011336                |
| Kepada yth,<br>Admin Demo                                                                                                    |                                                                                                    | Tanggal<br>Perihal<br>Sifat                                                           | : 06 Agustus 2020<br>: Surat Akun Login PKB<br>: SANGAT RAHASIA                                                        |                           |
| Dengan hormat,                                                                                                    |                                                                                                    |                                                                                       |                                                                                                    |                           |
| Pengembangan Kepri<br>Tenaga Kependidikan<br>Pendidikan dan Kebu<br>Melalui surat ini, kami                                                                                 | ofesian Berkelanjutan (PKB) merupak<br>(GTK) di Indonesia. Layanan ini dise<br>dayaan Republik Indonesia, dalam ra<br>memberitahukan bahwa Anda RESM                                                                        | kan Layanan Pembe<br>Ilenggarakan oleh D<br>Ingka meningkatkan<br>MI TERCATAT SEBA    | lajaran secara online bagi Gun<br>rektorat Jendral GTK - Kemen<br>kualitas GTK di Indonesia.<br>GAI ADMIN PROGRAM BANF | u dan<br>terian<br>PEM S1 |
| DINAS PROVINSI di (                                                                                                    | dalam layanan PKB dengan akun sbb                                                                                                    | ):                                                                                    |                                                                                                    |                           |
|                                                                                                    | EMAIL demoadminggmai                                                                                                    | 1.com                                                                                 |                                                                                                    |                           |
|                                                                                                    | PASSWORD 12345                                                                                                    |                                                                                       |                                                                                                    |                           |
| Gunakan informasi dia                                                                                                    | PASSWORD 12345<br>atas untuk melakukan login pada alar                                                                                                    | nat berikut: https://p                                                                | endaftaran.ppg.kemdikbud.go.                                                                                           | id                        |
| Gunakan informasi di<br>Melalui Layanan PKB                                                                                                    | PASSWORD 12345<br>atas untuk melakukan login pada alar<br>ini, Apuardapat melakukan:<br>personal Anda                                                                                                    | nat berikut: https://p                                                                | endaftaran.ppg.kemdikbud.go.                                                                                           | d                         |
| Gunakan informasi di<br>Melalui Layanan PKB<br>1.F. mutahiran dat<br>2.Melihat Riwayat Pel                                                                                  | PASSWORD 12345<br>atas untuk melakukan login pada alar<br>ini, Apua dapat melakukan:<br>personal Anda                                                                                                    | nat berikut: https://p                                                                | endaftaran.ppg.kemdikbud.go.                                                                                           | d                         |
| Gunakan informasi di<br>Melalui Layanan PKB<br>1.F.mur thiran dan<br>2.Melihat Riwayat Pel<br>3.Melihat hasil penilai                                                       | PASSWORD 12345<br>atas untuk melakukan login pada alar<br>ini, Apar dapat melakukan:<br>personal Anda<br>atihan Anda<br>an Uji Kompetensi Anda                                                                              | nat berikut: https://p                                                                | endaftaran.ppg.kemdikbud.go.                                                                                           | d                         |
| Gunakan informasi di<br>Melalui Layanan PKB<br>1.Famutaihiran da'a<br>2.Melihat Riwayat Pel<br>3.Melihat hasil penilai<br>4.dan berbagai fasilita                           | PASSWORD 12345<br>atas untuk melakukan login pada alar<br>ini, Apra dapat melakukan:<br>personal Anda<br>atihan Anda<br>an Uji Kompetensi Anda<br>as yang diberikan Dirjen GTK untuk A                                      | nat berikut: https://p<br>nda                                                         | endaftaran.ppg.kemdikbud.go.                                                                                           | d                         |
| Gunakan informasi di<br>Melalui Layanan PKB<br>1. Emut shiran da<br>2. Melihat Riwayat Pel<br>3. Melihat hasil penilai<br>4. dan berbagai fasilita<br>Untuk informasi dan p | PASSWORD 12345<br>atas untuk melakukan login pada alar<br>ini, Apra dapat melakukan:<br>personal Anda<br>atihan Anda<br>an Uji Kompetensi Anda<br>as yang diberikan Dirjen GTK untuk A<br>anduan selengkapnya dapat diakses | nat berikut: https://p<br>nda<br>. di https://pendaftara                              | endaftaran.ppg.kemdikbud.go.i                                                                                          | d                         |
| Gunakan informasi di<br>Melalui Layanan PKB<br>1.F. mu'ti hiran da'<br>2.Melihat Riwayat Pel<br>3.Melihat hasil penilai<br>4.dan berbagai fasilita<br>Untuk informasi dan p | PASSWORD 12345<br>atas untuk melakukan login pada alar<br>ini, Apua dapat melakukan:<br>personal Anda<br>atihan Anda<br>an Uji Kompetensi Anda<br>as yang diberikan Dirjen GTK untuk A<br>anduan selengkapnya dapat diakses | nat berikut: https://p<br>nda<br>. di https://pendaftara<br>Jakarta, 06<br>Hormat kan | endaftaran.ppg.kemdikbud.go.<br>In.ppg.kemdikbud.go.id<br>Agustus 2020<br>ii,                                          | d                         |

9. Data akun Admin Program Banpem S1 baru telah muncul pada laman Kelola Admin. Proses penambahan Admin baru telah selesai

| = | Kelola Admin |                                          |                                                              | Dinas Pendidik  | an Prop. Aceh |
|---|--------------|------------------------------------------|--------------------------------------------------------------|-----------------|---------------|
|   |              | 4 Admin                                  | Cari Data                                                    | + ± ≂ 0         |               |
|   |              | 8 Robert Doni Jaya<br>Email:             | Peran<br>Admin Program Banpern S1 Dinas Provinsi             | Status<br>Aktif |               |
|   |              | Byan EOS<br>Email:                       | Peran Nomor HP/WA<br>Admin Program Banpern S1 Dinas Provinsi | Status<br>Aktif |               |
|   |              | Ali<br>Email                             | Peran<br>Admin Program Banpern S1 Dinas Provinsi             | Status<br>Aktif |               |
|   |              | Admin Demo<br>Email: demoadmin@gmail.com | Peran Nomor HP/WA<br>Admin Program Banpern S1 Dinas Provinsi | Status<br>Actif |               |
|   |              |                                          |                                                              |                 |               |
|   |              |                                          |                                                              |                 |               |

#### 1.2 Koreksi Admin Program Banpem S1

Untuk melakukan perubahan data pada akun Admin Program dapat dilakukan oleh Admin Institusi. Berikut Berikut ini merupakan langkah-langkah untuk melakukan koreksi data Admin Program Banpem S1 jika ada kekeliruan :

1. Masuk kedalam SIM Banpem S1 dengan mengakses http://studi.simpkb.id/. Masukkan surel dan kata sandi, kemudian klik MAS UK

|      | <b>Studi Lanjut Guru - Bantuan</b><br><b>Pemerintah</b><br>Bantuan Pemerintah Studi Strata 1 (S1) merupakan program                                                        |                        |
|------|----------------------------------------------------------------------------------------------------|------------------------|
|      | beasiswa dari pemerintah untuk guru yang sedang melakukan studi<br>Strata 1 (S1)<br>Masuk<br>Silahkan masukkan Surel dan Kata Sandi Anda untuk<br>melanjutkan ke Aplikasi. | isi surel<br>dan sandi |
| klik | Kata sandi     MASUK Lupa kata sandi? Registrasi Akun GTK                                                                                                    |                        |

2. Selanjutnya pada laman Beranda silakan klik modul menu Kelola Admin

| ≡ Beranda |                                               |                                                                                     |                                                                                              |                                                                    | Dinas Pendidikan Prop. Aceh |
|-----------|-----------------------------------------------|-------------------------------------------------------------------------------------|----------------------------------------------------------------------------------------------|--------------------------------------------------------------------|-----------------------------|
|           |                                               | Program Banpem                                                                      | ı Studi Lanjut Guru                                                                          |                                                                    |                             |
|           |                                               | Peran Anda<br>Admin Institusi Pr                                                    | ropinsi                                                                                      | Instansi Saat Ini<br>Dinas Pendidikan Prop. Aceh                   |                             |
|           |                                               | Selamat Datang, J<br>Di bawah ini adalah data reka<br>atan Tidak Diterima dari para | Admin Dinas Pendidikan Prop.<br>p dari ajuan kandidat GTK yang sudah memenuhi sy<br>kandidat | Aceh<br>yarat pendaftaran yang perlu diverifikasi untuk menentukan | n status Diterima           |
|           |                                               | Rekapituasi Data                                                                    |                                                                                              | Jumlah                                                             |                             |
|           |                                               | Total Kandidat                                                                      |                                                                                              | 2                                                                  |                             |
|           |                                               | Kandidat Tidak Diizinkan                                                            |                                                                                              | 0                                                                  |                             |
|           |                                               | Kandidat Diizinkan                                                                  | 1-121-                                                                                       | 0                                                                  |                             |
|           | <b>Kelola Admin</b><br>Pengelolaan data Admin | *                                                                                   | Program Lain<br>Berisi program - program lain yang Anda dapat<br>Layanan SIM PKB             | kan pada                                                           |                             |

3. Anda akan diarahkan menuju laman Kelola Admin, kemudian **klik tombol opsi (:)** pada data Admin yang akan dikoreksi

| ≡ Kelola Admin |                                          |                                                                                  | Dinas Pendidikan Prop. Aceh |
|----------------|------------------------------------------|----------------------------------------------------------------------------------|-----------------------------|
|                | 4 Admin                                  | Cari Data                                                                        | + ± ≂ 0                     |
|                | Bobert Doni Jaya<br>Email:               | Peran Nomor HP/WA Status<br>Admin Program Banpern St Dinas Provinsi              | 1                           |
|                | 8 Ryan EOS<br>Email:                     | Peran Nomor HP/WA Status<br>Admin Program Banpern St Dinas Provinsi              | 1                           |
|                | Ali<br>Email:                            | Peran Nomor HP/WA Status<br>Admin Program Banpern St Dinas Provinsi              | 1                           |
|                | Admin Demo<br>Email: demoadmin@gmail.com | Peran Nomor HP/WA Status<br>Admin Program Banpern S1 Dinas Provinsi 081234567890 |                             |
|                |                                          | C 🕦 🔊 🔥                                                                          | k                           |
|                |                                          |                                                                                  |                             |

4. Selanjutnya silakan klik Edit Akun

| = | Kelola Admin |                                           |                                                              | Dinas Pendidikan Prop. Aceh                     |
|---|--------------|-------------------------------------------|--------------------------------------------------------------|-------------------------------------------------|
|   |              | 4 Admin                                   | Cari Data                                                    | + ± ≂ 0                                         |
|   |              | Robert Doni Jaya<br>Email:                | Peran Nomor HP/NA<br>Admin Program Banpern S1 Dinas Provinsi | Status<br>Aktr :                                |
|   |              | Ryan EOS<br>Email:                        | Peran<br>Admin Program Banpern S1 Dinas Provinsi             | Status<br>Aktr :                                |
|   |              | Ali<br>Email:                             | Peran Nomor HP/WA<br>Admin Program Banpern S1 Dinas Provinsi | Status<br>Addf :                                |
|   |              | Admin Demo     Email: demoadmin@gmail.com | Peran Nomor HP/WA Admin Program Banpern S1 Dinas Provinsi    | Status<br>(Add ) Reset Password<br>C Effit Alun |
|   |              |                                           | C 🚺 🔊                                                        |                                                 |
|   |              |                                           | 55                                                           | ropos                                           |

5. Silakan lakukan koreksi pada data yang akan diperbaiki, sebagai contoh data yang akan diubah adalah nama seperti gambar di bawah ini. Jika sudah **klik tombol SIMPAN** pada pojok kanan atas

| × | Ubah Data |                                         |                                           | SIMPAN |
|---|-----------|-----------------------------------------|-------------------------------------------|--------|
|   |           |                                         | <u>k</u>                                  | lik 🦯  |
|   |           | Lengkapi Formulir Data Akun dibawah ini |                                           |        |
|   |           | Alamat Surel *                          |                                           |        |
|   |           | demoadmin@gmail.com                     |                                           |        |
|   |           | Nama Admin *                            |                                           |        |
|   |           | Admin Demo Banpem S1                    |                                           | ]      |
|   |           | NIP                                     | Tempat Lahir *                            |        |
|   |           | 123456                                  | Aceh                                      |        |
|   | koreksi   | 6/30 Tanggal Lahir *                    | Jenis Kelamin *                           |        |
|   | data      | 11 Januari 1986                         | 🖲 Laki-Laki 🔘 Perempuan                   |        |
|   |           | Nomor HP/WA *                           | Peran *                                   |        |
|   |           | 081234567890                            | Admin Program Banpern S1 Dinas Provinsi 👻 |        |
|   |           | 12/15                                   |                                           |        |

6. Anda akan diarahkan kembali menuju laman Kelola Admin dan muncul pemberitahuan bahwa data berhasil diubah. Proses koreksi data Admin Program Banpem S1 telah selesai

| Kelola Admin |                                                    |                                                  |                             |                 | Dir          | nas Pendidikan Prop. A |
|--------------|----------------------------------------------------|--------------------------------------------------|-----------------------------|-----------------|--------------|------------------------|
|              | 4 Admin                                            | Cari Data                                        |                             |                 | 🖌 = Data adm | in berhasil di diubah  |
|              | B Robert Doni Jaya                                 | Peran<br>Admin Program Banpem S1 Dinas Provinsi  | Nomor HP/WA                 | Aktif           |              | ТИТИР                  |
|              | B Ryan EOS                                         | Peran<br>Admin Program Banpern S1 Dinas Provinsi | Nomor HP/WA                 | Status<br>Aktif | :            |                        |
|              | Ali<br>Email:                                      | Peran<br>Admin Program Banpern S1 Dinas Provinsi | Nomor HP/WA                 | Status<br>Aktif | :            |                        |
|              | Admin Demo Banpem S1<br>Email: demoadmin@gmail.com | Peran<br>Admin Program Banpern S1 Dinas Provinsi | Nomor HP/WA<br>081234567890 | Status<br>Aktif | :            |                        |
| data berubah |                                                    |                                                  |                             |                 |              |                        |

#### 1.3 Reset Kata Sandi Admin Program Banpem S1

Untuk mereset kata sandi akun Admin Program Banpem S1 dapat dilakukan oleh Admin Institusi. Berikut ini merupakan langkahlangkah yang dilakukan untuk mereset kata sandi akun Admin Program Banpem S1 :

 Masuk kedalam SIM Banpem S1 dengan mengakses http://studi.simpkb.id/. Masukkan surel dan kata sandi, kemudian klik MAS UK

|      | <b>EXAMPLE 1</b><br><b>Studi Lanjut Guru - Bantuan</b><br><b>Pemerintah</b><br>Bantuan Pemerintah Studi Strata 1 (S1) merupakan program<br>beasiswa dari pemerintah untuk guru yang sedang melakukan studi<br>Strata 1 (S1) |                        |
|------|----------------------------------------------------------------------------------------------------|------------------------|
|      | Masuk<br>Silahkan masukkan Surel dan Kata Sandi Anda untuk<br>melanjutkan ke Aplikasi.                                                                                                    | isi surel<br>dan sandi |
| klik | Kata sandi     MASUK  Lupa kata sandi?  Registrasi Akun GTK                                                                                                    |                        |

2. Selanjutnya pada laman Beranda silakan klik modul menu Kelola Admin

| ≡ Beranda |                                               |                                                                                     |                                                                                              |                                                                    | Dinas Pendidikan Prop. Aceh |
|-----------|-----------------------------------------------|-------------------------------------------------------------------------------------|----------------------------------------------------------------------------------------------|--------------------------------------------------------------------|-----------------------------|
|           |                                               | Program Banpem                                                                      | ı Studi Lanjut Guru                                                                          |                                                                    |                             |
|           |                                               | Peran Anda<br>Admin Institusi Pr                                                    | ropinsi                                                                                      | Instansi Saat Ini<br>Dinas Pendidikan Prop. Aceh                   |                             |
|           |                                               | Selamat Datang, J<br>Di bawah ini adalah data reka<br>atan Tidak Diterima dari para | Admin Dinas Pendidikan Prop.<br>p dari ajuan kandidat GTK yang sudah memenuhi sy<br>kandidat | Aceh<br>yarat pendaftaran yang perlu diverifikasi untuk menentukan | n status Diterima           |
|           |                                               | Rekapituasi Data                                                                    |                                                                                              | Jumlah                                                             |                             |
|           |                                               | Total Kandidat                                                                      |                                                                                              | 2                                                                  |                             |
|           |                                               | Kandidat Tidak Diizinkan                                                            |                                                                                              | 0                                                                  |                             |
|           |                                               | Kandidat Diizinkan                                                                  | 1-121-                                                                                       | 0                                                                  |                             |
|           | <b>Kelola Admin</b><br>Pengelolaan data Admin | *                                                                                   | Program Lain<br>Berisi program - program lain yang Anda dapat<br>Layanan SIM PKB             | kan pada                                                           |                             |

3. Anda akan diarahkan menuju laman Kelola Admin, kemudian **klik tombol opsi (:)** pada data Admin yang akan dikoreksi

| ≡ Kelola Admin |                                           |                                                                           | Dinas Pendidikan Prop. Ace |
|----------------|-------------------------------------------|---------------------------------------------------------------------------|----------------------------|
|                | 4 Admin                                   | Cari Data                                                                 | + ≛ ≂ 0-                   |
|                | Robert Doni Jaya<br>Email:                | Peran Nomor HP/WA<br>Admin Program Banpern S1 Dinas Provinsi              | Status<br>Add :            |
|                | Ryan EOS<br>Email:                        | Peran Nomor HP/WA<br>Admin Program Banpern S1 Dinas Provinsi              | Status<br>Add :            |
|                | Ali<br>Email:                             | Peran Nomor HP/WA<br>Admin Program Banpern S1 Dinas Provinsi              | Status<br>Add :            |
|                | Admin Derno<br>Email: demoadmin@gmail.com | Peran Nomor HP/WA<br>Admin Program Banpern S1 Dinas Provinsi 081234567890 | Status E                   |
|                |                                           | < 1 >                                                                     | klik                       |
|                |                                           |                                                                           |                            |

4. Selanjutnya silakan klik Reset Password

| ≡ К | celola Admin |                                          |                                                  | Dinas Pendidikan Prop. Aceh     |
|-----|--------------|------------------------------------------|--------------------------------------------------|---------------------------------|
|     |              | 4 Admin                                  | Cari Data                                        | + ≛ ≂ ⊙                         |
|     |              | Robert Doni Jaya                         | Peran<br>Admin Program Banpern S1 Dinas Provinsi | Status :                        |
|     |              | Ryan EOS<br>Email:                       | Peran<br>Admin Program Banpern S1 Dinas Provinsi | Status<br>Mot :                 |
|     |              | Ali<br>Email:                            | Peran<br>Admin Program Banpern S1 Dinas Provinsi | Status<br>Autr :                |
|     |              | Admin Demo<br>Email: demoadmin@gmail.com | Peran<br>Admin Program Banpern S1 Dinas Provinsi | Status<br>() Reset Password     |
|     |              |                                          |                                                  | Edit Akun     Nor-sktifkan Akun |
|     |              |                                          |                                                  | - Hapus                         |

5. Konfirmasi proses reset kata sandi dengan klik YA

| = | Kelola Admin |                                                    |                                                                                      |                 |         | )inas Pendidikan Prop. Aceh |
|---|--------------|----------------------------------------------------|--------------------------------------------------------------------------------------|-----------------|---------|-----------------------------|
|   |              | 4 Admin                                            | Cari Data                                                                            |                 | + ∓ ≞ 0 |                             |
|   |              | Robert Doni Jaya                                   | Peran Nomor HP/WA<br>Admin Program Banpern S1 Dinas Provinsi                         | Status<br>Aktif |         |                             |
|   |              | B Ryan EOS<br>Email:                               | Peran<br>Admin Program Banpern S1 Dinas Provinsi                                     | Status<br>Aktif |         |                             |
|   |              | Ali<br>Email:                                      | Reset Password Anda yakin Ingin mereset password atas nama Admin Demo Banpem S1 ?    | Status<br>Aktif |         |                             |
|   |              | Admin Demo Banpem S1<br>Email: demoadmin@gmail.com | TIDAK YA<br>Peran Nomor HPWA<br>Admin Program Banpern S1 Dinas Provinsi 081234567890 | Status          |         |                             |
|   |              |                                                    |                                                                                      |                 |         |                             |
|   |              |                                                    |                                                                                      |                 |         |                             |

 6. Selanjutnya akan muncul pop-up untuk melakukan cetak Surat Pemberitahuan Akses Layanan. Silakan klik tombol Print (nama tombol sesuai dengan pengaturan pada perangkat yang Anda Gunakan). Proses reset kata sandi Admin Program Banpem S1 telah selesai

| 842000 ENAPEM STUD LANUT GURU<br>KEMENTERIN FENDRAN ON KESLOWAN REFURUK KOOKESA<br>DIKUN GURU LETENGA KERINDOKON                                                                                                    |     | Print               | 1 sheet of        | paper |
|----------------------------------------------------------------------------------------------------|-----|---------------------|-------------------|-------|
| SUBJECT PERSERITALIUM VARIES LARANNE<br>PERSERIARSKA KERMEDINES LARANNE<br>Kapada yft, Forder Status Betrezuwurgen<br>Admin Demo                                                                                                    |     | Destination         | EPSON L220 Series | •     |
| Dengan homat,<br>Pregenbargan Kopolesian Berkelergidan (PKB) mengakan Layaran Pembalgaran secara oritee bagi Gara dan<br>Iranga Kepolesian (GTK) di hotoreaa, Layaran Iri diselenggarakan dah Divektoral, Jundai GTK. Asenetisma<br>Pendadaan dan Motodayaan Republik hotoreaa, datam magka mengatakan katalasa (TK ak hotoreaa).<br>Mahala seriar di semanterbarka kata mengakan katalasa (TK ST ST ST ST ST ST ST ST ST ST ST ST ST |     | Pages               | All               | *     |
| DNAS PROVINEI di dalam layanan PRB dengan akun abb.           DNAS PROVINEI di dalam layanan PRB dengan akun abb.           EMAL         emacatimigrafica com           PASSICIO         1236           Gunakan informati datas untuk melakana login pada akuma bekut htipu://pendataman.pog.kemdikbud.go.id                                                                                                    |     | Copies              | 1                 |       |
| Malakul Layanan PKB ini, Anda dapat melalukan:<br>1. Pemutakhiran dala penonal Anda<br>2. Melihar Riveyat Petahhan Anda                                                                                                    |     | Layout              | Portrait          | •     |
| 3 Melhat hasil penlalan Uji Kompetensi Anda<br>4 dan berbagai fasillas yang diberikan Dirjan GTK untuk Anda                                                                                                    |     | Color               | Color             | •     |
| uman momasi can panouan seengaqonya capis caxes o mpu-pencataran pgi semoskud go.o<br>Jakanta, 08 Agustus 2020<br>Homat Sam,                                                                                                    |     | More settings       |                   | ~     |
| Admin Pusat PKB,<br>DIRJEN GTK - KEMENDIKBUD RI                                                                                                    |     |                     |                   |       |
| - converting means and a contrast and approximately adopting and an and approximately adopting and                                                                                                    |     | klik untuk<br>cetak |                   |       |
| https://studi-dev.simpstb.id1/811003/stkun                                                                                                    | 1/1 |                     | Print Ca          | ncel  |

7. Berikut ini adalah contoh Surat Pemberitahuan Akses Layanan dimana kata sandi Admin Program Banpem S1 telah direset. Pada surat tersebut memuat informasi penting berupa email dan password yang digunakan oleh Admin baru untuk dapat mengakses SIM Banpem S1.

| JURAT PEMBERITAHUAN AKSES LAYANAN<br>YENGEMBANGAN KEPROFESIAN BERKELANJUTAN - D                                                                       | IRJEN GTK - KEMENDIKBUD RI ver-201702011336                                                                                                    |
|----------------------------------------------------------------------------------------------------|----------------------------------------------------------------------------------------------------|
| <sup>Kepada</sup> yth,<br><b>Admin Demo</b>                                                                                                    | Tanggal : 06 Agustus 2020<br>Perihal : Surat Akun Login PKB<br>Sifat : SANGAT RAHASIA                                                                                             |
| Dengan hormat,                                                                                                    |                                                                                                    |
| Pengembangan Keprofesian Berkelanjutan (PKB) m<br>Tenaga Kependidikan (GTK) di Indonesia. Layanan<br>Pendidikan dan Kebudayaan Republik Indonesia, da | erupakan Layanan Pembelajaran secara online bagi Guru dan<br>ini diselenggarakan oleh Direktorat Jendral GTK - Kementerian<br>alam rangka meningkatkan kualitas GTK di Indonesia. |
| Melalui surat ini, kami memberitahukan bahwa Anda<br>DINAS PROVINSI di dalam layanan PKB dengan ak<br>EMAIL demoadmin<br>PASSWORD 12345               | RESMI TERCATAT SEBAGAI ADMIN PROGRAM BANPEM S1                                                                                                    |
| Gunakan informasi diatas untuk melakukan login pa                                                                                                    | da alamat berikut: https://pendaftaran.ppg.kemdikbud.go.id                                                                                                    |
| Melalui Layanan PKB ini, Apta dapat melakukan:                                                                                                    |                                                                                                    |
| 1. Famut cihiran da'i personal Anda<br>INTO AKUN<br>2. Melihat Riwayat Pelatihan Anda                                                                 |                                                                                                    |
| 3.Melihat hasil penilaian Uji Kompetensi Anda                                                                                                    |                                                                                                    |
| 4.dan berbagai fasilitas yang diberikan Dirjen GTK u                                                                                                  | ntuk Anda                                                                                                    |
|                                                                                                    |                                                                                                    |

Admin Pusat PKB,, DIRJEN GTK - KEMENDIKBUD RI

#### 1.4 Hapus Admin Program Banpem S1

Untuk menghapus akses akun Admin Program Banpem S1 dapat dilakukan oleh Admin Institusi. Berikut ini merupakan langkah langkah yang dilakukan untuk menghapus akses akun Admin Program Banpem S1 :

1. Masuk kedalam SIM Banpem S1 dengan mengakses http://studi.simpkb.id/. Masukkan surel dan kata sandi, kemudian klik MAS UK

|      | <b>EXAMPLE 1</b><br><b>Studi Lanjut Guru - Bantuan</b><br><b>Pemerintah</b><br>Bantuan Pemerintah Studi Strata 1 (S1) merupakan program<br>beasiswa dari pemerintah untuk guru yang sedang melakukan studi<br>Strata 1 (S1) |                        |
|------|----------------------------------------------------------------------------------------------------|------------------------|
|      | Masuk<br>Silahkan masukkan Surel dan Kata Sandi Anda untuk<br>melanjutkan ke Aplikasi.                                                                                                    | isi surel<br>dan sandi |
| klik | Kata sandi     MASUK  Lupa kata sandi?  Registrasi Akun GTK                                                                                                    |                        |

2. Selanjutnya pada laman Beranda silakan klik modul menu Kelola Admin

| = | Beranda |                        |                                                                                   |                                                                                               |                                                                     | Dir                | nas Pendidikan Prop. Aceh |
|---|---------|------------------------|-----------------------------------------------------------------------------------|-----------------------------------------------------------------------------------------------|---------------------------------------------------------------------|--------------------|---------------------------|
|   |         |                        | Program Banper                                                                    | n Studi Lanjut Guru                                                                           |                                                                     |                    |                           |
|   |         |                        | Peran Anda<br>Admin Institusi Pi                                                  | ropinsi                                                                                       | Instansi Saat Ini<br>Dinas Pendidikan Prop. Aceh                    |                    |                           |
|   |         |                        | Selamat Datang,<br>Di bawah ini adalah data reka<br>atan Tidak Diterima dari para | Admin Dinas Pendidikan Prop<br>ap dari ajuan kandidat GTK yang sudah memenuhi s<br>I kandidat | . Aceh<br>iyarat pendaftaran yang perlu diverifikasi untuk menentuk | an status Diterima |                           |
|   |         |                        | Rekapituasi Data                                                                  |                                                                                               | Jumlah                                                              |                    |                           |
|   |         |                        | Total Kandidat                                                                    |                                                                                               | 2                                                                   |                    |                           |
|   |         |                        | Kandidat Tidak Diizinkan                                                          |                                                                                               | 0                                                                   |                    |                           |
|   |         |                        | Kandidat Diizinkan                                                                | LUL.                                                                                          | 0                                                                   |                    |                           |
|   |         | Kelola Admin           | *                                                                                 | Program Lain                                                                                  |                                                                     |                    |                           |
|   |         | Pengelolaan data Admin |                                                                                   | Berisi program - program lain yang Anda dapa<br>Layanan SIM PKB                               | tkan pada                                                           |                    |                           |

3. Anda akan diarahkan menuju laman Kelola Admin, kemudian **klik tombol opsi (:)** pada data Admin yang akan dikoreksi

| = | Kelola Admin |                                          |                                                                           | <b>O C</b>      | inas Pendidikan Prop. Aceh |
|---|--------------|------------------------------------------|---------------------------------------------------------------------------|-----------------|----------------------------|
|   |              | 4 Admin                                  | Cari Data                                                                 | + ≢ ≂ 0         |                            |
|   |              | Robert Doni Jaya     Email:              | Peran Nomor HP/WA Admin Program Banpem S1 Dinas Provinsi                  | Status<br>Aktif |                            |
|   |              | Ryan EOS     Email:                      | Peran Nomor HP/WA<br>Admin Program Banpern S1 Dinas Provinsi              | Status<br>Aktif |                            |
|   |              | Ali<br>Email:                            | Peran Nomor HP/WA<br>Admin Program Banpern S1 Dinas Provinsi              | Status<br>Aktif |                            |
|   |              | Admin Demo<br>Email: demoadmin@gmail.com | Peran Nomor HP/WA<br>Admin Program Banpern S1 Dinas Provinsi 081234567890 | Attri           |                            |
|   |              |                                          | < 1 >                                                                     | klik            |                            |
|   |              |                                          |                                                                           |                 |                            |

4. Selanjutnya silakan klik Hapus

| ≡ Kelola Admin |                                          |                                                              | 🔘 Dinas Pendidikan Prop.        |
|----------------|------------------------------------------|--------------------------------------------------------------|---------------------------------|
|                | 4 Admin                                  | Cari Data                                                    | + ± ≂ ⊙                         |
|                | Robert Doni Jaya     Email:              | Peran Nomor HP/WA<br>Admin Program Banpern S1 Dinas Provinsi | Status<br>Akif I                |
|                | Ryan EOS     Email:                      | Peran<br>Admin Program Banpern S1 Dinas Provinsi             | Status<br>Aktr :                |
|                | e Ali<br>Email:                          | Peran Nomor HP/WA<br>Admin Program Banpern S1 Dinas Provinsi | Status<br>Aktr :                |
|                | Admin Demo<br>Email: demoadmin@gmail.com | Peran Nomor HP/WA<br>Admin Program Banpern S1 Dinas Provinsi | Status                          |
|                |                                          | <li>•</li>                                                   | 🖋 Edit Akun 🗙 Non-aktifkan Akun |
|                |                                          | Klik                                                         | Hapus                           |

5. Konfirmasi penghapusan dengan klik **YA** 

|                                                    |                                                                           | Dinas Pendidikan Prop |
|----------------------------------------------------|---------------------------------------------------------------------------|-----------------------|
| 4 Admin                                            | Cari Data                                                                 | + ≛ ≅ O               |
| Bobert Doni Jaya                                   | Peran Nomor HP/WA<br>Admin Program Banpern S1 Dinas Provinsi              | Status<br>Aktr        |
| Ryan EOS<br>Email:                                 | Peran<br>Admin Program Banpern St Dinas Provinsi                          | Status<br>Aktr        |
| Ali<br>Email:                                      | Hapus Akun Apakan anda Ingin menghapus akun berikut ? TIDAK               | Status<br>Add :       |
| Admin Demo Banpem S1<br>Email: demoadmin@gmail.com | Peran Nomor HP/WA<br>Admin Program Banpern S1 Dinas Provinsi 061234567890 | Status<br>Axtif       |
|                                                    |                                                                           |                       |

6. Data akun Admin Program Banpem S1 telah berhasil dihapus dan hilang dari daftar pada laman Kelola Admin

| = | Kelola Admin |                    |                                                              | Din              |
|---|--------------|--------------------|--------------------------------------------------------------|------------------|
|   |              | 3 Admin            | Cari Data                                                    | + ≛ ≂ ⊙          |
|   |              | 8 Robert Doni Jaya | Peran Nomor HP/WA Admin Program Banpern S1 Dinas Provinsi    | Status<br>Adur I |
|   |              | Byan EOS<br>Email: | Peran Nomor HP/WA<br>Admin Program Banpern S1 Dinas Provinsi | Status<br>Astri  |
|   |              | Ali<br>Email:      | Peran Nomor HP/WA<br>Admin Program Banpern S1 Dinas Provinsi | Status<br>Addf   |
|   |              |                    | د 🕦 ی                                                        |                  |

#### 1.5 Set / Ubah Kata Sandi

Berikut ini merupakan langkah-langkah yang dilakukan apabila ingin merubah kata sandi pribadi Anda baik sebagai Admin maupun Operator Program Banpem S1 :

1. Masuk kedalam SIM Banpem S1 dengan mengakses http://studi.simpkb.id/. Masukkan surel dan kata sandi, kemudian klik MAS UK

|      | Studi Lanjut Guru - Bantuan<br>Pemerintah                                                                                                    |                        |
|------|----------------------------------------------------------------------------------------------------|------------------------|
|      | Bantuan Pemerintah Studi Strata 1 (S1) merupakan program<br>beasiswa dari pemerintah untuk guru yang sedang melakukan studi<br>Strata 1 (S1) |                        |
|      | <b>Masuk</b><br>Silahkan masukkan Surel dan Kata Sandi Anda untuk<br>melanjutkan ke Aplikasi.                                                | isi surel<br>dan sandi |
|      | <ul> <li>Alamat Surel</li> <li>Kata sandi</li> </ul>                                                                                         |                        |
|      | MASUK                                                                                                    |                        |
| klik | Lupa kata sandi? Registrasi Akun GTK                                                                                                    |                        |

2. Pada laman Beranda silakan klik ikon profil pada pojok kanan atas

| = | Beranda |                        |                                                                                        |                                                                                                    |                                                                           | Ahmad Sudemo |
|---|---------|------------------------|----------------------------------------------------------------------------------------|----------------------------------------------------------------------------------------------------|---------------------------------------------------------------------------|--------------|
|   |         |                        |                                                                                        |                                                                                                    | klik                                                                      |              |
|   |         |                        | Program Banpem                                                                         | Studi Lanjut Guru                                                                                  |                                                                           |              |
|   |         |                        | Peran Anda<br>Admin Program Ba                                                         | npern S1 Dinas Provinsi                                                                            | instansi Saat ini<br>Dinas Pendidikan Prop. Aceh                          |              |
|   |         |                        | Selamat Datang, A<br>Di bawah ini adalah data rekap<br>atan Tidak Diterima dari para k | Admin Dinas Pendidikan Prop. Ac<br>dari ajuan kandidat GTK yang sudah memenuhi syarat p<br>andidat | eh<br>endaftaran yang perlu diverifikasi untuk menentukan status Diterima |              |
|   |         |                        | Rekapituasi Data                                                                       |                                                                                                    | Jumlah                                                                    |              |
|   |         |                        | Total Kandidat                                                                         |                                                                                                    | 2                                                                         |              |
|   |         |                        | Kandidat Tidak Diizinkan                                                               |                                                                                                    | 0                                                                         |              |
|   |         |                        | Kandidat Diizinkan                                                                     |                                                                                                    | 0                                                                         |              |
|   |         | Kalola Admin           | 2                                                                                      | Program I ain                                                                                      |                                                                           |              |
|   |         | Kelola Admin           |                                                                                        |                                                                                                    |                                                                           |              |
|   |         | Pengelolaan data Admin |                                                                                        | Berisi program - program lain yang Anda dapatkan pa<br>Layanan SIM PKB                             | ada                                                                       |              |

3. Selanjutnya akan muncul menu samping dan klik Ubah Kata Sandi

| = | Beranda |                         | Drogram Pannam                                                                          | Studi Lopiut Curu                                                                                     |                                                          |                        |               | Q                                      |
|---|---------|-------------------------|-----------------------------------------------------------------------------------------|----------------------------------------------------------------------------------------------------|----------------------------------------------------------|------------------------|---------------|----------------------------------------|
|   |         |                         | Peran Anda<br>Admin Program Bat                                                         | npern S1 Dinas Provinsi                                                                               | Instansi Saat Ini<br>Dinas Pendidikan Prop. Aceh         |                        | Ahma<br>demo: | ad Sudemo<br>admin@gmail.com           |
|   |         |                         | Selamat Datang, A<br>Di bawah ini adalah data rekap<br>atan Tidak Diterima dari para ka | dmin Dinas Pendidikan Prop. Acel<br>dari ajuan kandidat GTK yang sudah memenuhi syarat pen<br>andidat | <b>h</b><br>Idaftaran yang perlu diverifikasi untuk mene | ntukan status Diterima | Ganti Inst    | ansi<br>Dinas Pendidikan Prop.<br>Aceh |
|   |         |                         | Rekapituasi Data                                                                        |                                                                                                    | Jumlah                                                   |                        | Akun          |                                        |
|   |         |                         | Total Kandidat                                                                          |                                                                                                    | 2                                                        |                        | ê             | Ubah Kata Sandi                        |
|   |         |                         | Kandidat Tidak Diizinkan                                                                |                                                                                                    | 0                                                        | klik                   |               | Keluar                                 |
|   |         |                         | Kandidat Diizinkan                                                                      |                                                                                                    | 0                                                        | <b>NIIIN</b>           | _             |                                        |
|   |         | Kelola Admin            | *                                                                                       | Program Lain                                                                                          |                                                          |                        |               |                                        |
|   |         | Pengelolaan data Admin  |                                                                                         | Berisi program - program Jain yang Anda dapatkan pada                                                 |                                                          |                        |               |                                        |
|   |         | - engelolaan aata Admin |                                                                                         | Layanan SIM PKB                                                                                       |                                                          |                        |               |                                        |

4. Pada layar Anda akan muncul kolom untuk mengubah kata sandi. **Klik ikon lihat** seperti gambar di bawah untuk menampilkan kata sandi, jika kata sandi telah diubah silakan **klik SIMPAN** 

| ≡ Beranda |                           |                                                        |                                                                |
|-----------|---------------------------|--------------------------------------------------------|----------------------------------------------------------------|
|           |                           |                                                        |                                                                |
|           | Peran Anda<br>Admin Progr | am Banper Ganti Kata Sandi Dinas Pendidikan Prop. Aceh | Ahmad Sudemo<br>demoadmin@gmail.com                            |
|           |                           | ng, Adn<br>a rekad deu<br>1 para kanol                 | Ganti Instansi<br>Is Diterima ↔ Dinas Pendidikan Prop.<br>Aceh |
|           | Rekapituasi Data          | r Kata Sandi Baru Jumlah                               | Akun                                                           |
|           | Total Kandidat            | ·······                                                | Ubah Kata Sandi                                                |
|           | Kandidat Diizinkan        | Ulanji Kata Sand Baru O                                | E Keluar                                                       |
|           | 2                         | BATAL SIMPAN Klik                                      |                                                                |
|           | Kelola Admin              | Program Lain                                           |                                                                |

5. Lakukan konfirmasi ubah kata sandi dengan **klik YA** 

| ≡ Beranda |                                                                                            |                                         |                                      |        |               |                              |
|-----------|--------------------------------------------------------------------------------------------|-----------------------------------------|--------------------------------------|--------|---------------|------------------------------|
|           |                                                                                            |                                         |                                      |        |               |                              |
|           |                                                                                            | <sup>per</sup> Ganti Kata Sandi         | instansi Saat Ini<br>Dinas Pendidika |        | Ahma<br>demoa | ad Sudemo<br>admin@gmail.com |
|           | Selamat Datang, Ac<br>Di bawah ini adalah data rekap d<br>atan Tidak Diterima dari nara ka | din<br>F Kata Sandi Lama<br>            | o aftaran yang perlu                 |        | Ganti Insta   |                              |
|           | Rekapituasi Data 🛛 😣 Ga                                                                    | anti Kata Sandi                         |                                      |        |               |                              |
|           | Total Kandidat Anda yak<br>Kandidat Tidak Diiz                                             | kin ingin GANTI KATA SANDI Anda diatas? |                                      |        | â             | Ubah Kata Sandi<br>Keluar    |
|           | Kandidat Dilzinkan                                                                         |                                         | TIDAK YA                             | 0-000- |               |                              |
|           |                                                                                            |                                         |                                      |        |               |                              |
|           |                                                                                            | BATAL                                   | SIMPAN                               |        |               |                              |
|           |                                                                                            |                                         |                                      |        |               |                              |
|           |                                                                                            |                                         |                                      |        |               |                              |

6. Anda akan diarahkan kembali menuju laman Beranda dan muncul pemeritahuan bahwa ubah kata sandi telah berhasil, proses ubah kata sandi telah selesai

| ≡ Beranda                              |                                                                                                    |                                                                                                    | Ahmad Sudemo                                    |
|----------------------------------------|----------------------------------------------------------------------------------------------------|----------------------------------------------------------------------------------------------------|-------------------------------------------------|
|                                        | Program Banpem Studi Lanjut Guru  Pran Anda Admin Program Banpem S1 Dinas Provinsi                                                                                                    | Instanti Sast Ini<br>Dinas Pendidikou ropita dat                                                                          | nan Kata Sandi Anda berhasil disimpan!<br>TUTUP |
|                                        | Selamat Datang, Admin Dinas Pendidikan P<br>Di bawah ini adalah data rekap dari ajuan kandidat GTK yang sudah memu<br>atan Tidak Diterima dari para kandidat<br>Rekapituasi Data<br>Total Kandidat | Prop. Aceh<br>enuli syard condition property divertificasi untuk menentukan sta<br>pemberitanuan<br>sukses<br>Jumlah<br>2 | atus Diterima                                   |
|                                        | Kandidat Tidak Diizinkan<br>Kandidat Diizinkan                                                                                                    | 0                                                                                                    |                                                 |
| Kelola Admin<br>Pengelolaan data Admin | Program Lain<br>Berisi program - program lain yang And                                                                                                    | a dapatkan pada                                                                                                    |                                                 |

#### **1.6 Set Operator Program Banpem S1**

Untuk menambahkan akun sebagai Operator Program Banpem S1 dapat dilakukan oleh Admin Program Banpem S1 pada masingmasing jenjang. Berikut ini langkah-langkah yang dilakukan oleh Admin Program Banpem S1 untuk menambahkan akun sebagai Operator Program Banpem S1 :

1. Masuk kedalam SIM Banpem S1 dengan mengakses http://studi.simpkb.id/. Masukkan surel dan kata sandi, kemudian klik MAS UK

|      | Studi Lanjut Guru - Bantuan<br>Pemerintah                                                                                                    |           |
|------|----------------------------------------------------------------------------------------------------|-----------|
|      | Bantuan Pemerintah Studi Strata 1 (S1) merupakan program<br>beasiswa dari pemerintah untuk guru yang sedang melakukan studi<br>Strata 1 (S1)<br><b>Masuk</b><br>Silahkan masukkan Surel dan Kata Sandi Anda untuk<br>melanjutkan ke Aplikasi. | isi surel |
|      | <ul> <li>Alamat Surel</li> <li>Kata sandi</li> <li>MASUK</li> </ul>                                                                                                    |           |
| klik | Lupa kata sandi? Registrasi Akun GTK                                                                                                    |           |

2. Selanjutnya pada laman Beranda silakan klik modul menu Kelola Admin

| = | Beranda |                        |                                                                                                    |                                                                                                    |                                                                                                    | Ahmad Sudemo      |
|---|---------|------------------------|----------------------------------------------------------------------------------------------------|----------------------------------------------------------------------------------------------------|----------------------------------------------------------------------------------------------------|-------------------|
|   |         |                        | Program Banpem  Peran Anda Admin Program Ba  Selamat Datang, J  Di bawah ini adalah data rekaj atan Tidak Diterima dari parai | Studi Lanjut Guru<br>anpem S1 Dinas Provinsi<br>Admin Dinas Pendidikan Proj<br>dan ajuan kandidat GTK yang sudah memenuh<br>andidat | Instansi Saat Ini<br>Dinas Pendidikan Prop. Aceh<br>p. Aceh<br>Isyarat pendaftaran yang perlu divenfikasi untuk menentukai | n status Diterima |
|   |         |                        | Rekapituasi Data                                                                                                    |                                                                                                    | Jumlah                                                                                                    |                   |
|   |         |                        | Total Kandidat                                                                                                    |                                                                                                    | 2                                                                                                    |                   |
|   |         |                        | Kandidat Tidak Diizinkan                                                                                                    |                                                                                                    | 0                                                                                                    |                   |
|   |         |                        | Kandidat Diizinkan                                                                                                    |                                                                                                    | 0                                                                                                    |                   |
|   |         | Kelola Admin           |                                                                                                    | klik<br>Program Lain                                                                                                    |                                                                                                    |                   |
|   | L       | Pengelolaan data Admin |                                                                                                    | Berisi program - program lain yang Anda dap<br>Layanan SIM PKB                                                                      | iatkan pada                                                                                                    |                   |

3. Anda akan diarahkan menuju laman Kelola Admin, klik tombol tambah (+) seperti pada gambar berikut

| = | Kelola Admin |                             |                                                        |             |                  | Ahmad Sudemo |
|---|--------------|-----------------------------|--------------------------------------------------------|-------------|------------------|--------------|
|   |              | 3 Admin                     | Cari Data                                              |             | +± ≂ 0           |              |
|   |              | Andita Demo Demo     Email: | Peran<br>Operator Program Banpern S1 Dinas<br>Provinsi | Nomor HP/WA | klik             |              |
|   |              | B Ryan EOS<br>Email:        | Peran<br>Operator Program Banpern S1 Dinas<br>Provinsi | Nomor HP/WA | Status<br>Addr   |              |
|   |              | Email:                      | Peran<br>Operator Program Banpern S1 Dinas<br>Provinsi | Nomor HP/WA | Status<br>Addf : |              |
|   |              |                             | < <b>1</b> >                                           |             |                  |              |

4. Masukkan alamat surel yang akan ditambahkan sebagai Admin dan klik tombol CEK SUREL

| × | Tambah Data Admin                                         | SIMPAN |
|---|-----------------------------------------------------------|--------|
|   | Lengkapi Formulir Data Akun dibawah ini<br>Alamat Surel * |        |
|   | klik dan masukkan klik untuk<br>alamat surel melanjutkan  |        |

5. Anda dapat merubah surel jika dirasa kurang sesuai dengan klik tombol GANTI SUREL, atau jika surel sudah benar Anda bisa lanjutkan pengisian data-data yan g dibutuhkan. Untuk menentukan peran silakan klik pada kolom Peran dan pilih OperatorProgram Banpem S1, jika semua data telah diisi silakan klik tombol SIMPAN pada pojok kanan atas

| × Tambah Data Admin                                                                          | SIMPAN    |
|----------------------------------------------------------------------------------------------|-----------|
| Lengkapi Formulir Data Akun dibawah ini<br>Alamat Surel *<br>demoadmin@gmail.com             | klik<br>l |
| Nama Admin * Nama Admin * NIP Tempat Lahir *                                                 |           |
| NIP Tempat Lahir *                                                                           |           |
| Tanggal Lahir * Jenis Kelamin * Tanggal Lahir * Klik untuk  Laki-Laki O Perempuan  set peran |           |
| Nomor HP/WA * Peran * Nomor Handphone 0/15 Peran *                                           | ×         |

6. Selanjutnya akan muncul pop-up untuk melakukan cetak Surat Pemberitahuan Akses Layanan. Silakan klik **tombol Print** (nama tombol sesuai dengan pengaturan pada perangkat yang Anda Gunakan)

| 87/2020 BN/PEM STUDI LANUUT GURU                                                                                                    |     | Print         | 1 sł         | neet of paper |
|----------------------------------------------------------------------------------------------------|-----|---------------|--------------|---------------|
| SURAT PROJERTIFICALIAN ASSIS LAWAM     Periodebinokania REFORCESANI BERRELANJIAN - DRUEN GTK - KEMENOKGILD R     ser entransmissije     Tongoda - 10 Agusta 2000     Tongoda - 10 Agusta 2000     Fobriar Source Andrea - 10 Agusta 2000     Fobriar Source Andrea - 10 Agusta 2000     Sister - SANGAT RAHASIA                                                                                                    |     | Destination   | EPSON L220 S | eries 🔻       |
| Dengan hormat,<br>Pengembangan Keprofesian Berkelarjutan (PKB) merupakan Layanan Pembelajaran secara online bagi Guru dan<br>Tenaga Kependidikan (GTR) di Indonesia. Layanan in diselenggarakan oleh Direktorat Jendral GTK - Kementerian                                                                                                    |     | Pages         | All          | •             |
| Penddikan dari Kebudayaan Republik Indonesia, dalam rangka meringkatkan kuallas GTK di Indonesia.<br>Melalui surat ini, kami membritahukan bahwa Anda RESM TERCATAS SEBAGAI OPERATOR PROGRAM<br>BANPEM SI DINAS PROVINSI di dalam itawaran PKB denoan akun aku:                                                                                                    |     |               |              |               |
| PASSWORD         12345           Gunakan informasi         usaa unbuk malakukaa loojn nada alamat busikut kitou fibaadatha in pog kemdikbud go id                                                                                                    |     | Copies        | 1            |               |
| Melalu Layanan PKB in, A Bridapat melakukan:<br>1. Penutukhiran dat personal Anda<br>2. Melala Rissara Palahitan Anda                                                                                                    |     | Layout        | Portrait     | *             |
| 3 Short haaf a pine ( i) Korpeteral Anda<br>13 <b>Diff O</b> a <b>Short KUN</b><br>walf v chapteral are provided in the state of the state of the sta |     | Color         | Color        | -             |
| Untuk informasi dan panduan selengkapnya dapat diakses di https://pendaftaran.ppg.kemdikbud.go.id                                                                                                    |     |               |              |               |
| Jakarta, 07 Agustus 2020<br>Hormat kann,                                                                                                    |     | More settings |              | ~             |
| Admin Pusat PKB,<br>DIRJEN GTK - KEMENDIKBUD RI                                                                                                    |     |               |              |               |
| * Dokumen tvi dihasihan secare otomate dari sistem dan dinyetakan sebagai dukumen sah                                                                                                    |     |               |              |               |
|                                                                                                    |     | <u>kl</u>     |              | ,             |
| Nigar //inkali-dev.ampika.id/18110023akum                                                                                                    | 1/1 |               | Print        | Cancel        |

7. Berikut ini adalah contoh Surat Pemberitahuan Akses Layanan yang selanjutnya diserahkan kepada Operator baru. Pada surat tersebut memuat informasi penting berupa email dan password yang digunakan oleh Operator baru untuk dapat mengakses SIM Banpem S1.

| 8/7/2020                                                          |                                                                                                    | BANPE                                                                          | M STUDI LAN                                  | JUT GURU                                                                         |                                     |  |
|-------------------------------------------------------------------|----------------------------------------------------------------------------------------------------|--------------------------------------------------------------------------------|----------------------------------------------|----------------------------------------------------------------------------------|-------------------------------------|--|
|                                                                   | N PENDIDIKAN DA<br>J & TENAGA KEPE≬                                                                       | N KEBUDAYAAN REPUBLI<br>NDIDIKAN                                               | K INDONESIA                                  |                                                                                  |                                     |  |
| SURAT PEMBERITAHUA<br>PENGEMBANGAN KEPR                           | SURAT PEMBERITAHUAN AKSES LAYANAN<br>PENGEMBANGAN KEPROFESIAN BERKELANJUTAN - DIRJEN GTK - KEMENDIKBUD RI |                                                                                |                                              |                                                                                  |                                     |  |
| Kepada yth,<br>Febrian Yo                                         |                                                                                                    |                                                                                | Tanggal<br>Perihal<br>Sifat                  | : 07 Agustus 2020<br>: Surat Akun Login PK<br>: SANGAT RAHASIA                   | (B                                  |  |
| Dengan hormat,                                                    |                                                                                                    |                                                                                |                                              |                                                                                  |                                     |  |
| Pengembangan Kepro<br>Tenaga Kependidikan<br>Pendidikan dan Kebud | ofesian Berkelanjut<br>(GTK) di Indonesi<br>fayaan Republik Ir                                            | an (PKB) merupakan Lay<br>a. Layanan ini diselengga<br>donesia, dalam rangka n | yanan Pemba<br>arakan oleh E<br>neningkatkar | alajaran secara online ba<br>krektorat Jendral GTK -<br>ı kualitas GTK di Indone | agi Guru dan<br>Kementerian<br>sia. |  |
| Melalui surat ini, kami<br>BANPEM S1 DINAS P                      | memberitahukan t<br>ROVINSI di dalar                                                                      | xahwa Anda RESMI TER<br>n layanan PKB dengan al                                | CATAT SEB/<br>kun sbb:                       | AGAI OPERATOR PROD                                                               | GRAM                                |  |
| EMAIL demooperator01@gmail.com                                    |                                                                                                    |                                                                                |                                              |                                                                                  |                                     |  |
|                                                                   | PASSWORD                                                                                                  | 12345                                                                          |                                              |                                                                                  |                                     |  |
| Gunakan informasi dia                                             | itas untuk melakuk                                                                                        | an login pada alamat be                                                        | rikut: https://p                             | endattaran.ppg.kemdikt                                                           | bud.go.id                           |  |
| Melalui Layanan PKB                                               | ini, Araa dapat me                                                                                        | elakukan:                                                                      |                                              |                                                                                  |                                     |  |
| 1.Pemutakhiran data                                               | ersonal Anda                                                                                              |                                                                                |                                              |                                                                                  |                                     |  |
| 2.Miha' flogya' ak                                                | kunnda<br>an LE Kompetensi                                                                                | Anria                                                                          |                                              |                                                                                  |                                     |  |
| d den berbanei fecilite                                           | an op Nompotonal                                                                                          | rena                                                                           |                                              |                                                                                  |                                     |  |
| 4.dan berbagai tasilita                                           | s yang diberikan L                                                                                        | injen GTK untuk Anda                                                           |                                              |                                                                                  |                                     |  |
| Untuk informasi dan pa                                            | anduan selengkap                                                                                          | nya dapat diakses di http                                                      | s://pendaftar                                | an.ppg.kemdikbud.go.id                                                           | l .                                 |  |
|                                                                   |                                                                                                    |                                                                                | Jakarta, 07<br>Hormat kar                    | 'Agustus 2020<br>ni,                                                             |                                     |  |

Admin Pusat PKB, DIRJEN GTK - KEMENDIKBUD RI

8. Data akun Operator Program Banpem S1 baru telah muncul pada laman Kelola Admin. Proses penambahan Admin baru telah selesai

| 4 Admin                                    | Cari Data                                              |                             | +               | ₹≞O |
|--------------------------------------------|--------------------------------------------------------|-----------------------------|-----------------|-----|
| Andita Demo Demo                           | Peran<br>Operator Program Banpern S1 Dinas<br>Provinsi | Nomor HP/WA                 | Status<br>Aktif | :   |
| Ryan EOS     Email                         | Peran<br>Operator Program Banpern S1 Dinas<br>Provinsi | Nomor HP/WA                 | Status<br>Aktif | :   |
| Tedy Demo     Email:                       | Peran<br>Operator Program Banpern S1 Dinas<br>Provinsi | Nomor HP/WA                 | Status<br>Aktif | :   |
| Febrian Yo Email: demooperator01@gmail.com | Peran<br>Operator Program Banpem S1 Dinas<br>Provinsi  | Nomor HP/WA<br>081234567890 | Status<br>Aktif | :   |

#### 1.7 Koreksi Operator Program Banpem S1

Untuk melakukan perubahan data pada akun Operator Program dapat dilakukan oleh Admin Program Banpem S1 pada masingmasing jenjang. Berikut Berikut ini merupakan langkah-langkah untuk melakukan koreksi data Operator Program Banpem S1 jika ada kekeliruan :

1. Masuk kedalam SIM Banpem S1 dengan mengakses http://studi.simpkb.id/. Masukkan surel dan kata sandi, kemudian klik MAS UK

|      | <b>Studi Lanjut Guru - Bantuan</b><br>Pemerintah                                                                                                    |           |
|------|----------------------------------------------------------------------------------------------------|-----------|
|      | Bantuan Pemerintah Studi Strata 1 (S1) merupakan program<br>beasiswa dari pemerintah untuk guru yang sedang melakukan studi<br>Strata 1 (S1)<br><b>Masuk</b><br>Silahkan masukkan Surel dan Kata Sandi Anda untuk<br>melanjutkan ke Aplikasi. | isi surel |
|      | Alamat Surel  Kata sandi MASUK                                                                                                    | dan sandi |
| klik | Lupa kata sandi? Registrasi Akun GTK                                                                                                    |           |

2. Selanjutnya pada laman Beranda silakan **klik** modul menu **Kelola Admin** 

| Beranda |                        |                                                                                                 |                                                                                                    |                                                                                                    | Ahmad Sudemo    |
|---------|------------------------|-------------------------------------------------------------------------------------------------|----------------------------------------------------------------------------------------------------|----------------------------------------------------------------------------------------------------|-----------------|
|         |                        | Program Banpem  Peran Anda Admin Program B Selamat Datang, <i>i</i> Uhawah ini adalah data reka | n Studi Lanjut Guru<br>anpem S1 Dinas Provinsi<br>Admin Dinas Pendidikan Prop<br>a dari alang kandidat GTC vane surah memerah b | Instansi Saat Ini<br>Dinas Pendidikan Prop. Aceh<br>Sacat pendafaran yang pedu diwaffikasi untuk menentukan j | status Diserima |
|         |                        | atan Tidak Diterima dari para<br>Rekapituasi Data                                               | kandidat                                                                                                    | Jumlah                                                                                                    |                 |
|         |                        | Total Kandidat                                                                                  |                                                                                                    | 2                                                                                                    |                 |
|         |                        | Kandidat Tidak Diizinkan                                                                        |                                                                                                    | 0                                                                                                    |                 |
|         |                        | Kandidat Diizinkan                                                                              |                                                                                                    | 0                                                                                                    |                 |
|         | Kelola Admin           | 2                                                                                               | klik<br>Program Lain                                                                                                    |                                                                                                    |                 |
|         | Pengelolaan data Admin |                                                                                                 | Berisi program - program lain yang Anda dap<br>Layanan SIM PKB                                                                  | atkan pada                                                                                                    |                 |

3. Anda akan diarahkan menuju laman Kelola Admin, kemudian **klik tombol opsi** (:) pada data Admin yang akan dikoreksi

| ≡ | Kelola Admin |                                               |                                                        |                             |                 |         | Ahmad Sudemo |
|---|--------------|-----------------------------------------------|--------------------------------------------------------|-----------------------------|-----------------|---------|--------------|
|   |              | 4 Admin                                       | Cari Data                                              |                             |                 | + ≛ ≂ 0 |              |
|   |              | Andita Demo Demo<br>Email:                    | Peran<br>Operator Program Banpern S1 Dinas<br>Provinsi | Nomor HP/WA                 | Status<br>Aktif | :       |              |
|   |              | B Ryan EOS<br>Email:                          | Peran<br>Operator Program Banpern S1 Dinas<br>Provinsi | Nomor HP/WA                 | Status<br>Aktif | :       |              |
|   |              | B Tedy Demo                                   | Peran<br>Operator Program Banpern S1 Dinas<br>Provinsi | Nomor HP/WA                 | Status<br>Aktif | :       |              |
|   |              | Bebrian Yo<br>Email: demooperator01@gmail.com | Peran<br>Operator Program Banpern S1 Dinas<br>Provinsi | Nomor HP/WA<br>081234567890 | Status<br>Aktif |         |              |
|   |              |                                               | < <u>1</u> >                                           |                             | <u>Klik</u> ~   |         |              |

4. Selanjutnya silakan klik Edit Akun

| 4 Admin       Cari Data       + ± ▼ ○         ③ Andita Demo Demo       Peran       Operator Program Barpern S1 Dinas       Nomor HP/WA       Status       ::         ④ Ryan EOS       Peran       Operator Program Barpern S1 Dinas       Nomor HP/WA       Status       ::         ④ Ryan EOS       Peran       Operator Program Barpern S1 Dinas       Nomor HP/WA       Status       ::         ④ Tedy Demo       Peran       Operator Program Barpern S1 Dinas       Nomor HP/WA       Status       ::         ④ Tedy Demo       Peran       Operator Program Barpern S1 Dinas       Nomor HP/WA       Status       ::         ④ Tedy Demo       Peran       Operator Program Barpern S1 Dinas       Nomor HP/WA       Status       ::         ④ Tedy Demo       Peran       Operator Program Barpern S1 Dinas       Nomor HP/WA       Status       ::         ④ Tedy Demo       Peran       Operator Program Barpern S1 Dinas       Nomor HP/WA       Status       ::         ④ Tedy Demo       Peran       Operator Program Barpern S1 Dinas       Nomor HP/WA       Status       ::         ● Tenat: demooperator/01@gmail.com       Operator Program Barpern S1 Dinas       Nomor HP/WA       Status       ::         ● Tenat: demooperator/01@gmail.com       Peran       Nomor HP/WA                                                                                                    | ≡ Kelola Admin |                                 |                                                        |                             |                      | ۲                   | Ahi |
|----------------------------------------------------------------------------------------------------|----------------|---------------------------------|--------------------------------------------------------|-----------------------------|----------------------|---------------------|-----|
| Image: Status       Peran       Peran       Nomer HP/WA       Status       Image: Status       Image: Sta |                | 4 Admin                         | Cari Data                                              |                             | +                    | ± ∓ 0-              |     |
| • Pran<br>• Denator Program Barpern S1 Dinas         • Operator Program Barpern S1 Dinas         • Operator Program Barpern S1 Dinas         • Operator Program Barpern S1 Dinas         • Operator Program Barpern S1 Dinas         • Operator Program Barpern S1 Dinas         • Operator Program Barpern S1 Dinas         • • • • • • • • • • • • • • •                                                                                                    |                | Andita Demo Demo     Email:     | Peran<br>Operator Program Banpern S1 Dinas<br>Provinsi | Nomor HP/WA                 | Status<br>Aktif      | :                   |     |
| Image: Tedy Demo Email:     Prisin Operator Program Banpem S1 Dinas     Nomor HP/WA     Status       Image: Demois Email:     Perain Operator Program Banpem S1 Dinas     Nomor HP/WA     Status       Image: Demois Email:     Perain Operator Program Banpem S1 Dinas     Nomor HP/WA     Status       Image: Demois Email:     Demois Program Banpem S1 Dinas     Nomor HP/WA     Status       Image: Demois Email:     Demois Program Banpem S1 Dinas     Nomor HP/WA     Status       Image: Demois Email:     Demois Program Banpem S1 Dinas     Nomor HP/WA     Status       Image: Demois Email:     Demois Program Banpem S1 Dinas     Nomor HP/WA     Status       Image: Demois Email:     Demois Program Banpem S1 Dinas     Nomor HP/WA     Status       Image: Demois Email:     Demois Program Banpem S1 Dinas     Nomor HP/WA     Status       Image: Demois Email:     Demois Program Banpem S1 Dinas     Nomor HP/WA     Status       Image: Demois Email:     Demois Program Banpem S1 Dinas     Nomor HP/WA     Status                                                                                                    |                | Ryan EOS     Email:             | Peran<br>Operator Program Banpern S1 Dinas<br>Provinsi | Nomor HP/WA                 | Status<br>Aktif      | :                   |     |
| Pebrian Yo     Peran     Nomor HP/WA     Status       Operator Program Banpern St Dinas     081234567890     Omerator Provinci                                                                                                    |                | B Tedy Demo<br>Email:           | Peran<br>Operator Program Banpern S1 Dinas<br>Provinsi | Nomor HP/WA                 | Status<br>Aktif      | :                   |     |
| 🖉 Edit Akun                                                                                                    |                | Email: demooperator01@gmail.com | Peran<br>Operator Program Banpern S1 Dinas<br>Provinsi | Nomor HP/WA<br>081234567890 | Status               | Password            |     |
| C 1 > X Non-aktifican Akun                                                                                                    |                |                                 | < <b>1</b> >                                           | klik                        | Edit Ak     X Non-ak | kun<br>ktifkan Akun |     |

5. Silakan lakukan koreksi pada data yang akan diperbaiki, sebagai contoh data yang akan diubah adalah nama seperti gambar di bawah ini. Jika sudah **klik tombol SIMPAN** pada pojok kanan atas

| × | Ubah Data |                                         |                                           | SIMPAN |
|---|-----------|-----------------------------------------|-------------------------------------------|--------|
|   |           |                                         |                                           | klik   |
|   |           | Lengkapi Formulir Data Akun dibawah ini |                                           |        |
|   |           | Alamat Surel *                          |                                           |        |
|   |           | demooperator01@gmail.com                |                                           |        |
|   |           | Nama Admin *                            |                                           |        |
|   |           | Febrian Yosafat<br>walib diisi          |                                           |        |
|   | /         | NIP                                     | Tempat Lahir *                            |        |
|   |           | 123456                                  | Lokasi                                    |        |
|   | koreksi   | 6/30 Tanggal Lahir *                    | Jenis Kelamin *                           |        |
|   | data      | 09 Agustus 1990                         | 🖲 Laki-Laki 🔘 Perempuan                   |        |
|   |           | Nomor HP/WA *                           | Peran *                                   |        |
|   |           | 081234567890                            | Operator Program Banpem S1 Dinas Provinsi | • I    |
|   |           | 12/15                                   |                                           |        |

6. Anda akan diarahkan kembali menuju laman Kelola Admin dan muncul pemberitahuan bahwa data berhasil diubah. Proses koreksi data Operator Program Banpem S1 telah selesai

| ≡ Kelola Admin |                                                   |                                                        |                                              |               | Ahmad Sudemo            |
|----------------|---------------------------------------------------|--------------------------------------------------------|----------------------------------------------|---------------|-------------------------|
|                | 4 Admin                                           | Cari Data                                              |                                              | - 😪 📼 Data ad | lmin berhasil di diubah |
|                | Andita Demo Demo<br>Email: juniorandhie@gmail.com | Peran<br>Operator Program Banpern S1 Dinas<br>Provinsi | Nomor HP/WA Studies<br>0821221212 Aktif      | :             | TUTUP                   |
|                | Ryan EOS     Email: ryanadinata62@gmail.com       | Peran<br>Operator Program Banpern S1 Dinas<br>Provinsi | Nomor HP/WA<br>081234567890 berhasil koreksi | :             |                         |
|                | Tedy Demo     Email: tekbow74@gmail.com           | Peran<br>Operator Program Banpern S1 Dinas<br>Provinsi | Nomor HP/WA Status<br>08111380189 Aktir      | :             |                         |
|                | Email: demooperator01@gmail.com                   | Peran<br>Operator Program Banpern S1 Dinas<br>Provinsi | Nomor HP/WA Status<br>081234567890 Aktif     | :             |                         |
| data berubah   |                                                   | I 🕄 🕙 🔊                                                |                                              |               |                         |
|                |                                                   |                                                        |                                              |               |                         |

#### 1.8 Reset Kata Sandi Operator Program Banpem S1

Untuk mereset kata sandi akun Operator Program Banpem S1 dapat dilakukan oleh Admin Program Banpem S1 pada masingmasing jenjang. Berikut ini merupakan langkah-langkah yang dilakukan untuk mereset kata sandi akun Operator Program Banpem S1 :

1. Masuk kedalam SIM Banpem S1 dengan mengakses http://studi.simpkb.id/. Masukkan surel dan kata sandi, kemudian klik MAS UK

|      | <b>Studi Lanjut Guru - Bantuan</b><br><b>Pemerintah</b><br>Bantuan Pemerintah Studi Strata 1 (S1) merupakan program<br>beasiswa dari pemerintah untuk guru yang sedang melakukan studi<br>Strata 1 (S1) |                        |
|------|----------------------------------------------------------------------------------------------------|------------------------|
|      | <b>Masuk</b><br>Silahkan masukkan Surel dan Kata Sandi Anda untuk<br>melanjutkan ke Aplikasi.                                                                                                    | isi surel<br>dan sandi |
|      | <ul> <li>Alamat Surel</li> <li>Kata sandi</li> </ul>                                                                                                    |                        |
| klik | MASUK Lupa kata sandi? Registrasi Akun GTK                                                                                                    |                        |

2. Selanjutnya pada laman Beranda silakan **klik** modul menu **Kelola Admin** 

| = | Beranda |                        |                                                                                                    |                                                                                                    |                                                                                                    | Ahmad Sudemo       |
|---|---------|------------------------|----------------------------------------------------------------------------------------------------|----------------------------------------------------------------------------------------------------|----------------------------------------------------------------------------------------------------|--------------------|
|   |         |                        | Program Banpem<br>Peran Anda<br>Admin Program Bi<br>Selamat Datang, J<br>Di bawah ini adalah data reka<br>saha Tidak Diterima dari para | Studi Lanjut Guru<br>anpem S1 Dinas Provinsi<br>Admin Dinas Pendidikan Proj<br>dari ajuan kandidat GTK yang sudah memenuhi<br>kandidat | Instansi Saat Ini<br>Dinas Pendidikan Prop. Aceh<br>p. Aceh<br>syarat pendaftaran yang perlu diverifikasi untuk menentuk | an status Diterima |
|   |         |                        | Rekapituasi Data                                                                                                    |                                                                                                    | Jumlah                                                                                                    |                    |
|   |         |                        | Total Kandidat                                                                                                    |                                                                                                    | 2                                                                                                    |                    |
|   |         |                        | Kandidat Tidak Diizinkan                                                                                                    |                                                                                                    | 0                                                                                                    |                    |
|   |         |                        | Kandidat Diizinkan                                                                                                    |                                                                                                    | 0                                                                                                    |                    |
|   |         |                        | 2                                                                                                    | klik                                                                                                    | <b></b>                                                                                                    |                    |
|   |         | Kelola Admin           |                                                                                                    | Program Lain                                                                                                    |                                                                                                    |                    |
|   |         | Pengelolaan data Admin |                                                                                                    | Berisi program - program lain yang Anda dap<br>Layanan SIM PKB                                                                         | iatkan pada                                                                                                    |                    |

3. Anda akan diarahkan menuju laman Kelola Admin, kemudian klik tombol opsi (:) pada data Admin yang akan dikoreksi

| = | Kelola Admin |                                               |                                                              |                                        | <b></b> | hmad Sudemo |
|---|--------------|-----------------------------------------------|--------------------------------------------------------------|----------------------------------------|---------|-------------|
|   |              | 4 Admin                                       | Cari Data                                                    |                                        | + ≛ ≂ ⊖ |             |
|   |              | Andita Demo Demo<br>Email:                    | Peran No<br>Operator Program Banpern S1 Dinas<br>Provinsi    | omor HP/WA Status                      | :       |             |
|   |              | Ryan EOS<br>Email:                            | Peran No<br>Operator Program Banpern S1 Dinas<br>Provinsi    | omor HP/WA Status                      | :       |             |
|   |              | B Tedy Demo                                   | Peran No<br>Operator Program Banpern S1 Dinas<br>Provinsi    | omor HP/WA Status                      | :       |             |
|   |              | Bebrian Yo<br>Email: demooperator01@gmail.com | Peran No<br>Operator Program Banpern S1 Dinas 08<br>Provinsi | omor HP/WA Status<br>11234567890 Aktif |         |             |
|   |              |                                               | < <b>1</b> >                                                 | <u>KIIK</u> 2                          |         |             |

4. Selanjutnya silakan klik Reset Password

| ≡ Kelola Admin |                                 |                                                        |                             |                                                       | Ahmad Suden |
|----------------|---------------------------------|--------------------------------------------------------|-----------------------------|-------------------------------------------------------|-------------|
|                | 4 Admin                         | Cari Data                                              |                             | + 🛨                                                   | ≑ O         |
|                | Andita Demo Demo<br>Email:      | Peran<br>Operator Program Banpern S1 Dinas<br>Provinsi | Nomor HP/WA                 | Status<br>Aktif                                       | :           |
|                | Ryan EOS<br>Email:              | Peran<br>Operator Program Banpern S1 Dinas<br>Provinsi | Nomor HP/WA                 | Status<br>Aktif                                       | :           |
|                | Tedy Demo<br>Email              | Peran<br>Operator Program Banpern S1 Dinas<br>Provinsi | Nomor HP/WA                 | Status<br>Aktif                                       | :           |
|                | Email: demooperator01@gmail.com | Peran<br>Operator Program Banpern S1 Dinas<br>Provinsi | Nomor HP/WA<br>081234567890 | Aktif  Reset Passw                                    | ord         |
|                |                                 | < 1>                                                   | <u>klik</u> <               | <ul> <li>Edit Akun</li> <li>X Non-aktifkan</li> </ul> | ı Akun      |

5. Konfirmasi proses reset kata sandi dengan klik YA

| 4 Admin Cari Data + ± ≂ O                                                                                                    |  |
|----------------------------------------------------------------------------------------------------|--|
|                                                                                                    |  |
| Andita Demo Demo     Peran     Operator Program Banpers S1 Dinas     Provinsi                                                                                    |  |
| Peran     Operator Program Banpem S1 Dinas     Au                                                                                                    |  |
| Tedy Demo<br>Email:     Tedy Demo     Anda yakin ingin mereset password atas nama Febrian Yohan ?     Status       TIDAK     YA                                  |  |
| Febrian Yohan     Peran     Peran     Operator Program Banpern S1 Dinas     Operator Program Banpern S1 Dinas     Operator Program     Status     Aktr     Kilkk |  |
|                                                                                                    |  |

 6. Selanjutnya akan muncul pop-up untuk melakukan cetak Surat Pemberitahuan Akses Layanan. Silakan klik tombol Print (nama tombol sesuai dengan pengaturan pada perangkat yang Anda Gunakan). Proses reset kata sandi Operator Program Banpem S1 telah selesai

| 87/2020 BAAPEM STUDI LANJIT GURU<br>KIMENTERIAN PENDIDIKAN DAN KERUDAKAN REPUBLIK NDONESIA<br>SIRLEN GURU & TENAGA KEPENDIDIKAN                                                                                                    | Print         | 1 she          | et of paper |
|----------------------------------------------------------------------------------------------------|---------------|----------------|-------------|
| SURU PENERTIHAJAN ACKISS LANANI<br>PROCEIMANA REPORTEDIAN EDROCEMINA EDROLENA UTAN - DIRUEN GTK - KEMINUMBUD RI<br>Tonggal : 07 Agastas 200<br>Kepada ya, Partai : Sara Akar Lagin Pen<br>Febrian Yo         07 Agastas 200<br>Sitat : Sara Akar Lagin Pen<br>Sitat : Sara Akar Lagin Pen | Destination   | EPSON L220 Ser | ries 🔻      |
| Dengan hormat,<br>Pengembangan Kapoletakan Berkelerjulan (PKB) menupakan Layanan Pembelagipan asarar ontere bagi Guou dan                                                                                                    | Pages         | All            | -           |
| heidelikeise on heidelikeiseiseiseiseiseiseiseiseiseiseiseiseise                                                                                                    | rages         |                |             |
| EMAL demoperatural (genation PMSSVORD) 12345                                                                                                    | Copies        | 1              |             |
| Garanan minimum PKB ini, A undapat melakukan:<br>Melaku Layanan PKB ini, A undapat melakukan:<br>1 Pemulakhian da pomonal Anda                                                                                                    | Layout        | Portrait       | -           |
| 2 Melihar Rugeni Pelathan Anda<br>3 Filhar hauf ne pian Lili Kompetensi Anda<br>1 Filhar hauf ne pian Lili Kompetensi Anda<br>1 Filhar hauf ne pian Lili Kompetensi Anda                                                                                                    | Color         | Color          | -           |
| Untuk informasi dan panduan selengkapnya dapat diakses di https://pendaflaran.ppg.kemdkbud.go.id                                                                                                    |               |                |             |
| Jakarta, 07 Agustus 2020<br>Hoomat kann,                                                                                                    | More settings |                | ~           |
| Admin Pusat PKB<br>DIRJEN GTK - KEMENDIKBUD RI                                                                                                    |               |                |             |
| * Dokumen in dihakhar secara olomatik dar alahan dan dinyakhar sebagai dokumen kah                                                                                                    |               |                |             |
|                                                                                                    | klii          | 2              |             |
| Ngu /Intui-div aimpla (d08110003akun 107                                                                                                    |               | Print          | Cancel      |

7. Berikut ini adalah contoh Surat Pemberitahuan Akses Layanan dimana kata sandi Operator Program Banpem S1 telah direset. Pada surat tersebut memuat informasi penting berupa email dan password yang digunakan oleh Operator baru untuk dapat mengakses SIM Banpem S1.

| SURAT PEMBERITAHU<br>PENGEMBANGAN KEP                                                                                                    | IAN AKSES LAYANA<br>PROFESIAN BERKEL                                                                                                    | N<br>ANJUTAN - DIRJEN GTK - H                                                                                                    | EMENDIKBU                                  | ID RI                                                                  | ver.201702011336                                 |  |
|----------------------------------------------------------------------------------------------------|----------------------------------------------------------------------------------------------------|----------------------------------------------------------------------------------------------------|--------------------------------------------|------------------------------------------------------------------------|--------------------------------------------------|--|
| Kepada yth,<br><b>Admin Demo</b>                                                                                                    |                                                                                                    |                                                                                                    | Tanggal<br>Perihal<br>Sifat                | : 06 Agustus 202<br>: Surat Akun Logi<br>: SANGAT RAHA                 | 0<br>n PKB<br>SIA                                |  |
| Dengan hormat,                                                                                                    |                                                                                                    |                                                                                                    |                                            |                                                                        |                                                  |  |
| Pengembangan Kep<br>Tenaga Kependidikar<br>Pendidikan dan Kebu                                                                                                    | rofesian Berkelanju<br>n (GTK) di Indonesi<br>udayaan Republik Ir                                                                                                    | tan (PKB) merupakan Lay<br>a. Layanan ini diselengga<br>ndonesia, dalam rangka n                                                                      | vanan Pemb<br>rakan oleh [<br>neningkatkar | elajaran secara onlin<br>Direktorat Jendral G<br>n kualitas GTK di Ind | ne bagi Guru dan<br>TK - Kementerian<br>tonesia. |  |
|                                                                                                    |                                                                                                    |                                                                                                    |                                            |                                                                        |                                                  |  |
| Melalui surat ini, kam<br>DINAS PROVINSI di                                                                                                    | ni memberitahukan<br>dalam layanan PK                                                                                                    | bahwa Anda RESMI TER<br>B dengan akun sbb:                                                                                                    | CATAT SEB                                  | AGAI ADMIN PROG                                                        | RAM BANPEM S1                                    |  |
| Melalui surat ini, kam<br>DINAS PROVINSI di                                                                                                    | ni memberitahukan<br>dalam layanan PK<br>EMAIL                                                                                                    | bahwa Anda RESMI TER<br>B dengan akun sbb:<br>demoadmin@gmail.com                                                                                     | CATAT SEB                                  | AGAI ADMIN PROG                                                        | RAM BANPEM S1                                    |  |
| Melalui surat ini, kam<br>DINAS PROVINSI di                                                                                                    | i memberitahukan<br>dalam layanan PK<br>EMAIL<br>PASSWORD                                                                                                    | bahwa Anda RESMI TER<br>B dengan akun sbb:<br>demoadmin@gmail.com<br>12345                                                                            | CATAT SEB                                  |                                                                        | RAM BANPEM S1                                    |  |
| Melalui surat ini, kam<br>DINAS PROVINSI di<br>Gunakan informasi d                                                                                                  | ii memberitahukan<br>dalam layanan PK<br>EMAIL<br>PASSWORD<br>iatas untuk melaku                                                                                                    | bahwa Anda RESMI TER<br>B dengan akun sbb:<br>demoadmin@gmail.com<br>12345<br>yan login pada alamat ber                                               | CATAT SEB                                  | AGAI ADMIN PROG                                                        | RAM BANPEM S1<br>ndikbud.go.id                   |  |
| Melalui surat ini, kam<br>DINAS PROVINSI di<br>Gunakan informasi d<br>Melalui Layanan PKE                                                                           | ni memberitahukan<br>dalam layanan PK<br>EMAIL<br>PASSWORD<br>iatas untuk melaku<br>B ini, Apta dapat m                                                                                | bahwa Anda RESMI TER<br>B dengan akun sbb:<br>demoadmin@gmail.com<br>12345<br>yan login pada alamat ber<br>elakukan:                                  | CATAT SEB                                  | AGAI ADMIN PROG                                                        | RAM BANPEM S1                                    |  |
| Melalui surat ini, kam<br>DINAS PROVINSI di<br>Gunakan informasi d<br>Melalui Layanan PKE<br>1.Fomut-juhiran da<br>2.Melihat Riwayat Pe                             | i memberitahukan<br>dalam layanan PK<br>EMAIL<br>PASSWORD<br>iatas untuk melaku<br>3 ini, Apra dapat m<br>personal Anda                                                                | bahwa Anda RESMI TER<br>B dengan akun sbb:<br>demoadmin@gmail.com<br>12345<br>yan login pada alamat ber<br>elakukan:                                  | ikut: https://j                            | AGAI ADMIN PROG                                                        | RAM BANPEM S1                                    |  |
| Melalui surat ini, kam<br>DINAS PROVINSI di<br>Gunakan informasi d<br>Melalui Layanan PKE<br>1. Famut chiran da<br>2. Melihat Riwayat Pe<br>3. Melihat hasil penila | i memberitahukan<br>dalam layanan PK<br>EMAIL<br>PASSWORD<br>liatas untuk melaku<br>3 ini, Apar dapat m<br>personal Anda<br>cum<br>elatihan Anda                                       | bahwa Anda RESMI TER<br>B dengan akun sbb:<br>demoadmin@gmail.com<br>12345<br>kan login pada alamat ber<br>elakukan:<br>Anda                          | ikut: https://j                            | AGAI ADMIN PROG                                                        | RAM BANPEM S1                                    |  |
| Melalui surat ini, kam<br>DINAS PROVINSI di<br>Gunakan informasi d<br>Melalui Layanan PKE<br>1. Formut ihiran dan<br>2. Melihat Riwayat Pe<br>3. Melihat Riwayat Pe | i memberitahukan<br>dalam layanan PK<br>EMAIL<br>PASSWORD<br>iatas untuk melaku<br>3 ini, Apra dapat m<br>personal Anda<br>slatihan Anda<br>alan Uji Kompetensi<br>as yang diberikan D | bahwa Anda RESMI TER<br>B dengan akun sbb:<br>demcadmin@gmail.com<br>12345<br>kan login pada alamat ber<br>elakukan:<br>Anda<br>Dirjen GTK untuk Anda | ikut: https://j                            | AGAI ADMIN PROG                                                        | RAM BANPEM S1                                    |  |

Admin Pusat PKB,, DIRJEN GTK - KEMENDIKBUD RI

#### 1.9 Hapus Admin Program Banpem S1

Untuk menghapus akses akun Operator Program Banpem S1 dapat dilakukan oleh Admin Program Banpem S1 pada masingmasing jenjang. Berikut ini merupakan langkah-langkah yang dilakukan untuk menghapus akses akun Operator Program Banpem S1 :

1. Masuk kedalam SIM Banpem S1 dengan mengakses http://studi.simpkb.id/. Masukkan surel dan kata sandi, kemudian klik MAS UK

|      | <b>Studi Lanjut Guru - Bantuan</b><br><b>Pemerintah</b><br>Bantuan Pemerintah Studi Strata 1 (S1) merupakan program<br>beasiswa dari pemerintah untuk guru yang sedang melakukan studi<br>Strata 1 (S1) |                        |
|------|----------------------------------------------------------------------------------------------------|------------------------|
|      | <b>Masuk</b><br>Silahkan masukkan Surel dan Kata Sandi Anda untuk<br>melanjutkan ke Aplikasi.                                                                                                    | isi surel<br>dan sandi |
|      | <ul> <li>Alamat Surel</li> <li>Kata sandi</li> </ul>                                                                                                    |                        |
| klik | MASUK Lupa kata sandi? Registrasi Akun GTK                                                                                                    |                        |

2. Selanjutnya pada laman Beranda silakan **klik** modul menu **Kelola Admin** 

| = | Beranda |                        |                                                                                                    |                                                                                                    |                                                                                                    | Ahmad Sudemo   |
|---|---------|------------------------|----------------------------------------------------------------------------------------------------|----------------------------------------------------------------------------------------------------|----------------------------------------------------------------------------------------------------|----------------|
|   |         |                        | Program Banpem<br>Peran Anda<br>Admin Program Bi<br>Selamat Datang, J<br>Di bawah ini adalah data reka<br>atan Tidak Diterima dari para | Studi Lanjut Guru<br>anpem S1 Dinas Provinsi<br>Admin Dinas Pendidikan Proj<br>dari algun kandidat GTK yang sudah memenuh<br>kandidat | Instansi Saat Ini<br>Dinas Pendidikan Prop. Aceh<br>p. Aceh<br>i syarat pendaftaran yang perlu diverfikasi untuk menentukan s | tatus Diterima |
|   |         |                        | Rekapituasi Data                                                                                                    |                                                                                                    | Jumlah                                                                                                    |                |
|   |         |                        | Total Kandidat                                                                                                    |                                                                                                    | 2                                                                                                    |                |
|   |         |                        | Kandidat Tidak Diizinkan                                                                                                    |                                                                                                    | 0                                                                                                    |                |
|   |         |                        | Kandidat Diizinkan                                                                                                    |                                                                                                    | 0                                                                                                    |                |
|   |         | Kelola Admin           | *                                                                                                    | klik<br>Program Lain                                                                                                    |                                                                                                    |                |
|   |         | Pengelolaan data Admin |                                                                                                    | Berisi program - program lain yang Anda dap<br>Layanan SIM PKB                                                                        | Jatkan pada                                                                                                    |                |

3. Anda akan diarahkan menuju laman Kelola Admin, kemudian klik tombol opsi (:) pada data Admin yang akan dikoreksi

| ≡ | Kelola Admin |                                               |                                                        |                             |                 |         | Ahmad Sudemo |
|---|--------------|-----------------------------------------------|--------------------------------------------------------|-----------------------------|-----------------|---------|--------------|
|   |              | 4 Admin                                       | Cari Data                                              |                             |                 | + ± ≂ 0 |              |
|   |              | Andita Demo Demo<br>Email:                    | Peran<br>Operator Program Banpern S1 Dinas<br>Provinsi | Nomor HP/WA                 | Status<br>Aktif | :       |              |
|   |              | B Ryan EOS<br>Email:                          | Peran<br>Operator Program Banpern S1 Dinas<br>Provinsi | Nomor HP/WA                 | Status<br>Aktif | :       |              |
|   |              | B Tedy Demo                                   | Peran<br>Operator Program Banpem S1 Dinas<br>Provinsi  | Nomor HP/WA                 | Status<br>Aktif | :       |              |
|   |              | Bebrian Yo<br>Email: demooperator01@gmail.com | Peran<br>Operator Program Banpem S1 Dinas<br>Provinsi  | Nomor HP/WA<br>081234567890 | Status<br>Aktif |         |              |
|   |              |                                               | < 1 >                                                  |                             | <u>klik</u> >   |         |              |

4. Selanjutnya silakan klik Hapus

| 😑 Kelola Admin |                                 |                                                                           |                               | Ahmad Suden               |
|----------------|---------------------------------|---------------------------------------------------------------------------|-------------------------------|---------------------------|
|                | 4 Admin                         | Cari Data                                                                 |                               | + ± ≂ 0-                  |
|                | Andita Demo Demo<br>Email:      | Peran<br>Operator Program Banpern S1 Dinas<br>Provinsi                    | WA Status<br>Aktif            | 1                         |
|                | Byan EOS<br>Email:              | Peran Nomor HP.<br>Operator Program Banpern S1 Dinas<br>Provinsi          | WA Status<br>Aktif            | I                         |
|                | Email:                          | Peran<br>Operator Program Banpern S1 Dinas<br>Provinsi                    | WA Status<br>Aktif            | :                         |
|                | Email: demooperator01@gmail.com | Peran Nomor HP,<br>Operator Program Banpern S1 Dinas 08123456<br>Provinsi | WA Status<br>7890 Aktir @ Res | et Password               |
|                |                                 |                                                                           | × Edir<br>× Nor               | t Akun<br>n-aktifkan Akun |
|                |                                 |                                                                           | klik ——                       | bus                       |

5. Konfirmasi penghapusan dengan klik **YA** 

| = | Kelola Admin |                                                    |                                                                           | Dinas Pendidikan Prop. Aceh |
|---|--------------|----------------------------------------------------|---------------------------------------------------------------------------|-----------------------------|
|   |              | 4 Admin                                            | Cari Data                                                                 | + <b>≢</b> ≂ O              |
|   |              | Robert Doni Jaya                                   | Peran Nomor HP/WA Admin Program Banpern S1 Dinas Provinsi                 | Status<br>Addr :            |
|   |              | B Ryan EOS<br>Email:                               | Peran Nomor HP/WA Admin Program Banpern S1 Dinas Provinsi                 | Status<br>ASIT :            |
|   |              | Ali Email:                                         | Hapus Akun  Apakan anda ingin menghapus akun berikut ?                    | Status<br>Astr              |
|   |              | Admin Demo Banpem S1<br>Email: demoadmin@gmail.com | TIDAK YA<br>Peran<br>Admin Program Banpern S1 Dinas Provinsi 081234567890 | Status<br>Anti              |
|   |              |                                                    |                                                                           |                             |
|   |              |                                                    |                                                                           |                             |

6. Data akun Admin Program Banpem S1 telah berhasil dihapus dan hilang dari daftar pada laman Kelola Admin

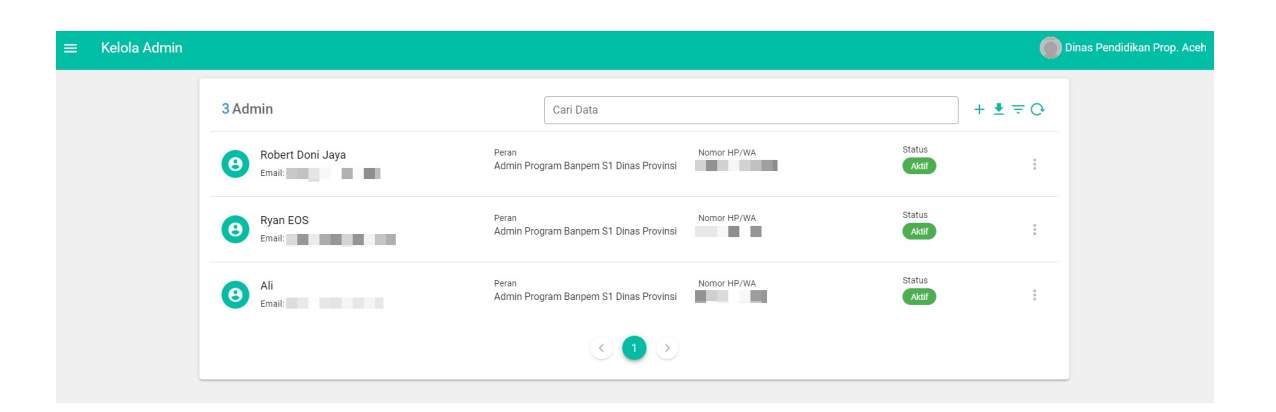

#### 2. Panduan Verifikasi Ajuan Kandidat Banpem S1

Fase pertama (fase 1) dari program Banpem S1 ini merupakan fase bagi Guru / Kandidat untuk melengkapi data diri dan berkas yang menjadi persyaratan, dimana selanjutnya akan diajukan dan kemudian dilakukan verifikasi oleh Operator Program Banpem S1. Berikut panduan tatacara verifikasi ajuan, yang dilakukan oleh Operator Program Banpem S1.

#### 2.1 Verifikasi Ajuan Kandidat

Proses verifikasi / persetujuan ajuan dari Guru / Kandidat dapat dilakukan oleh Operator Program Banpem S1 pada masing-masing jenjang. Berikut ini langkah-langkah yang dilakukan Oprator Program Banpem S1 dalam proses verifikasi / persetujuan ajuan dari Guru / Kandidat :

1. Masuk kedalam SIM Banpem S1 dengan mengakses http://studi.simpkb.id/. Masukkan surel dan kata sandi, kemudian klik MAS UK

|      | Studi Lanjut Guru - Bantuan<br>Pemerintah                                                                                                    |                        |
|------|----------------------------------------------------------------------------------------------------|------------------------|
|      | Bantuan Pemerintah Studi Strata 1 (S1) merupakan program<br>beasiswa dari pemerintah untuk guru yang sedang melakukan studi<br>Strata 1 (S1) |                        |
|      | <b>Masuk</b><br>Silahkan masukkan Surel dan Kata Sandi Anda untuk<br>melanjutkan ke Aplikasi.                                                | isi surel<br>dan sandi |
|      | Alamat Surel  Kata sandi                                                                                                    |                        |
| klik | Lupa kata sandi? Registrasi Akun GTK                                                                                                    |                        |

2. Selanjutnya pada laman Beranda silakan klik modul menu Verval Kandidat

| DEMO 🕡   | STUDI LANJUT GURU | =   | Beranda                                  |                         |                                                                                          |        | Andita Pramana |
|----------|-------------------|-----|------------------------------------------|-------------------------|------------------------------------------------------------------------------------------|--------|----------------|
| <b>A</b> | Beranda           |     |                                          | Rekapitulasi Data       |                                                                                          | Jumlah |                |
|          |                   |     | - klik                                   | Total Kandidat          |                                                                                          | 2      |                |
|          | Verval Kandidat   |     |                                          | Kandidat Tidak Diter    | ma                                                                                       | 0      |                |
|          |                   |     |                                          | Kandidat Perbaikan      |                                                                                          | 0      |                |
|          | Program Lain      |     |                                          | Kandidat Diterima       |                                                                                          | 0      |                |
|          |                   | Ver | r <b>val Kandic</b><br>kasi data ajuan d | lat<br>ari kandidat GTK | Program Lain<br>Berisi program - program lain yang Anda<br>dapatkan pada Layanan SIM PKB |        |                |

3. Pada laman Verval Kandidat silakan pilih salah satu data ajuan yang status verifikasinya "Diajukan" (belum diverval), kemudian **klik KUNCI** untuk memilih data ajuan tersebut agar tidak dilakukan verifikasi juga oleh Operator lain

| OF MO | BANTUAN PEMERINTAH | ≡ | Verval Kandidat                                   |                    |                                                                    |                              |                         |                               | Operator Pusat D              | Demo |
|-------|--------------------|---|---------------------------------------------------|--------------------|--------------------------------------------------------------------|------------------------------|-------------------------|-------------------------------|-------------------------------|------|
| ŧ     | Beranda            |   |                                                   | atau Tidak Dis     | ualah data rekap dan ajuah kandida<br>setujui dari para kandidat   | r on cyang sudar memenun     | ir syarat pendantaran y | vang penu urvennikasi untuk i | menentukan status bisetujur   |      |
|       | Verval Kandidat    |   |                                                   | Rekapitulasi I     | Data                                                               |                              |                         | Jumlah                        |                               |      |
|       |                    |   |                                                   | Total Kandida      | t                                                                  |                              |                         | 3                             |                               |      |
|       | Brogram Lain       |   |                                                   | Kandidat Tida      | k Diterima                                                         |                              | 0                       |                               |                               |      |
|       | riogram cam        |   |                                                   | Kandidat Perbaikan |                                                                    |                              | 0                       |                               |                               |      |
|       |                    |   |                                                   | Kandidat Diter     | ima                                                                |                              |                         | 0                             |                               |      |
|       |                    |   |                                                   |                    |                                                                    |                              |                         |                               |                               |      |
|       | Daftar 3           |   |                                                   |                    |                                                                    | Cari Data <u>kli</u><br>UN   | <u>k</u><br>Ituk        | <b>₹</b> ≐ C                  | •                             |      |
|       |                    |   | ERLINA MARIANA I<br>SARI<br>NUPTK: 44517636642100 | ROSADA<br>92       | Lokasi a <b>belum</b><br>Kab. Aceh Pesar - Aceh<br><b>diverval</b> | Status Verval Pu<br>Diajukan | sat pil                 | lih dan verva                 | Aksi Selanjutnya              | :    |
|       |                    |   | HASRINA<br>NUPTK: 93377636643001                  | 23                 | Lokasi asal SATMINKAL<br>Kab. Aceh Jaya - Aceh                     | Status Verval Pu<br>Diajukan | sat Akun<br>-           | Pengunci                      | Aksi Selanjutnya              | :    |
|       |                    |   | HINDUN<br>NUPTK: 24407596613000                   | 22                 | Lokasi asal SATMINKAL<br>Kab. Aceh Besar - Aceh                    | Status Verval Pu<br>Diajukan | sat Akun                | Pengunci<br>Andita Pramana    | Aksi Selanjutnya O VERIFIKASI | :    |
|       |                    |   |                                                   |                    |                                                                    |                              | 🕞 Hu                    | bungi Kami                    |                               |      |

4. Lakukan konfirmasi kunci data ajuan yang akan diverifikasi dengan **klik YA** 

| BANTUAN PEMERINTAH | $\equiv$ Verval Kandidat                      |                                                               |                                 |                                      | Operator Pusat Demo           |
|--------------------|-----------------------------------------------|---------------------------------------------------------------|---------------------------------|--------------------------------------|-------------------------------|
| A Beranda          |                                               | atau Tidak Disetujui dari para kandidat                       | sudari memenuni syarat penda    | ntanan yang penu diverinkasi untuk r | aenemukan status Disetujui    |
| Vaniel Kandidat    |                                               | Rekapitulasi Data                                             |                                 | Jumlah                               |                               |
|                    |                                               | Total Kandidat                                                |                                 | 3                                    |                               |
|                    |                                               | Kandidat Tidak Diterima                                       |                                 | 0                                    |                               |
| III Program Lain   |                                               | Kandidat Perbaikan                                            |                                 |                                      |                               |
|                    |                                               | 😣 Kunci Ajuan                                                 |                                 | 0                                    |                               |
|                    |                                               |                                                               |                                 |                                      |                               |
|                    | Daftar 3                                      | HASRINA<br>201502262314@guruku.id                             | ari Data                        |                                      |                               |
|                    | ERLINA MARIANA<br>SARI<br>NUPTK: 445176366421 | Anda yakin ingin mengunci Ajuan di atas agar bisa diverifikas | i?<br>TIDAK YA                  | Akun P Kiik                          | Aksi Selanjutnya              |
|                    | HASRINA<br>NUPTK: 933776366430012             | Lokasi asal SATMINKAL<br>3 <b>Kab. Aceh Jaya - Aceh</b>       | Status Verval Pusat<br>Diajukan | Akun Pengunci<br>-                   | Aksi Selanjutnya              |
|                    | HINDUN<br>NUPTK: 244075966130002              | Lokasi asal SATMINKAL<br>2 Kab. Aceh Besar - Aceh             | Status Verval Pusat<br>Diajukan | Akun Pengunci                        | Aksi Selanjutnya O VERIFIKASI |
|                    |                                               |                                                               | 1 🖻                             | 🗢 Hubungi Kami                       |                               |

5. Setelah data ajuan Anda kunci silakan klik tombol VERIFIKASI

| STUDI LANJUT GURU | ≡ Verval Kandidat                                 |                                                                    |                                        |                                   | Operator Pusat Demo             |
|-------------------|---------------------------------------------------|--------------------------------------------------------------------|----------------------------------------|-----------------------------------|---------------------------------|
| A Beranda         |                                                   | atau Tidak Disetujui dari para kandidat                            | aat Girk yang sudan memenum syarat per | dantaran yang pendidivernikasi un | tuk menentukan status Disetujur |
| Verval Kandidat   |                                                   | Rekapitulasi Data<br>Total Kandidat                                |                                        | Jumlah<br>3                       |                                 |
| 🔢 Program Lain    |                                                   | Kandidat Tidak Diterima<br>Kandidat Perbaikan<br>Kandidat Diterima |                                        | 0 0 0 0                           |                                 |
|                   | Daftar 3                                          |                                                                    | Cari Da                                | ata                               | ₹≐O                             |
|                   | ERLINA MARIANA F<br>SARI<br>NUPTK: 44517636642100 | COSADA Lokasi asal SATMINKAL<br>Kab. Aceh Besar - Aceh<br>92       | Status Verval Pusat<br>Diajukan        | Akun Pengunci                     | Aksi Selanjutnya                |
|                   | HASRINA<br>NUPTK: 93377636643001                  | Lokasi asal SATMINKAL<br>23 Kab. Aceh Jaya - Aceh                  | Status Verval Pusat<br>Diajukan        | Akun Pengunci                     | Aksi Selanjutnya                |
|                   | HINDUN<br>NUPTK: 24407596613000                   | Lokasi asal SATMINKAL<br>22 Kab. Aceh Besar - Aceh                 | Status Verval Pusat<br>Diajukan        | Akun Pengunci                     | Aksi Selanjutnya                |
|                   |                                                   |                                                                    |                                        | 😊 Hubungi Kami                    |                                 |

6. Selanjutnya Anda akan diarahkan menuju data lengkap ajuan Kandidat. Pada bagian bawah laman, silakan klik tombol
 TIDAK DITERIMA, PERBAIKAN, atau DITERIMA sesuai dengan hasil verifikasi Anda dan jika sudah klik tombol
 S IMPAN

DITERIMA adalah kondisi jika seluruh data dan dokumen pendukung telah sesuai

**PERBAIKAN** adalah kondisi jika terdapat data atau berkas persyaratan yang perlu diperbaiki

**TIDAK DITERIMA** adalah kondisi jika ajuan Kandidat / Guru akan ditolak dikarenakan tidak memenuhi kriteria persyaratan

Jika hasil verifikasi adalah **PERBAIKAN** atau **TIDAK DITERIMA** maka Anda bisa menambahkan alasan untuk perbaikan atau informasi mengapa tidak diteima

| × Periks | a Detail Biodata                          |                                 |                                             |                                                        |                |  |
|----------|-------------------------------------------|---------------------------------|---------------------------------------------|--------------------------------------------------------|----------------|--|
|          | Data DAPODIK                              | ~                               |                                             | Berkas NPWP (Nomor Pokok Wajib Pajak)                  | O LIHAT DETAIL |  |
|          | Data KTP (Sesuai KTP)                     |                                 |                                             | Kartu Rencana Studi (KRS) hingga S. Genap<br>2020/2021 | O LIHAT DETAIL |  |
|          | Data NPWP                                 | ~                               |                                             |                                                        |                |  |
|          | Data Studi Pendidikan Tinggi Dalam Negeri | klik salah satu<br>sesuai hasil | Kartu Hasil Studi (KHS) S. Ganjil 2019/2020 |                                                        |                |  |
|          |                                           | verval                          | 6                                           | Surat Izin Belajar                                     | O LIHAT DETAIL |  |
|          | Anda kandidat MARIA ULFA disetuj          | undalam program Banpem S1?      | SIMPAN                                      | X TIDAK DITERIMA X PERBAIKAN                           | V DITERIMA     |  |

7. Lakukan konfirmasi verifikasi dengan **klik YA** 

| X Periksa | a Detail Biodata                        |                                                                                |            |                                  |                |                                                                      |  |
|-----------|-----------------------------------------|--------------------------------------------------------------------------------|------------|----------------------------------|----------------|----------------------------------------------------------------------|--|
|           | Data DAPODIK                            | ~                                                                              | ¢          | Berkas NPWP (Nomor Pokoł         | (Wajib Pajak)  | IIHAT DETAIL                                                         |  |
|           | Data KTP (Sesuai KTP)                   | ~                                                                              |            | Kartu Rencana Studi (KRS) h      | ingga S. Genap | O LIHAT DETAIL                                                       |  |
|           | Data NPWP                               | 😣 Verifikasi Peserta                                                           |            |                                  |                |                                                                      |  |
|           | Data Studi Pendidikan Tinggi Dalam Nege | MARIA ULFA<br>201500040137@guruku.id<br>Anda yakin ingin Verifikasi Peserta di | atas denga | n status <mark>Diterima</mark> ? | 2019/2020      | <ul> <li>Lihat detail</li> <li>Lihat detail</li> <li>Kiik</li> </ul> |  |
|           |                                         |                                                                                |            | TIDAK YA                         | ]-             |                                                                      |  |
|           | Anda kandidat MARIA ULFA dis            | etujui dalam program Banpem S1?                                                |            | X TIDAK DITERIMA                 | × PERBAIKAN    | V DITERIMA                                                           |  |
|           |                                         |                                                                                | SIMPAI     | 4                                |                |                                                                      |  |
|           |                                         |                                                                                |            |                                  |                |                                                                      |  |

8. Proses verifikasi data ajuan telah selesai dan status verval pada ajuan Kandidat telah berubah

| DEMO L | BANTUAN PEMERINTAH | ≡ Verval Kandio                | lat                                     |                                                 |                                                                  | Andita Pramana                   |
|--------|--------------------|--------------------------------|-----------------------------------------|-------------------------------------------------|------------------------------------------------------------------|----------------------------------|
| ŧ      | Beranda            |                                | Kandidat Tidak Diterima<br>Revisi       |                                                 |                                                                  | - <u>Description</u>             |
| 2      | Verval Kandidat    |                                | Kandidat Perbaikan<br>Kandidat Diterima |                                                 | Verval Peserta Ajua                                              | n Banpem Studi lanjutan berhasil |
|        | Program Lain       |                                | pen                                     | iberitahuan sukse                               | S                                                                | τυτυρ                            |
|        |                    | Daftar <mark>3</mark>          |                                         |                                                 | Cari Data                                                        | ₹≞O                              |
|        |                    |                                | LFA<br>5761662300053 <u>status</u>      | Lokasi asal SATMINKAL                           | Status Verval Pusat<br>Diterima                                  | Aksi Selanjutnya O LIHAT DETAIL  |
|        |                    | ERLINA N<br>SARI<br>NUPTK: 445 | DEFUDO<br>IARIANA ROSADA                | Lokasi asal SATMINKAL<br>Kab. Aceh Besar - Aceh | Status Verval Pusat<br>Perbaikan<br>Alasan: Perbaiki KTP<br>Anda | Aksi Selanjutnya                 |
|        |                    |                                | 7763664300123                           | Lokasi asal SATMINKAL<br>Kab. Aceh Jaya - Aceh  | Status Verval Pusat<br>Diajukan                                  | Aksi Selanjutnya O LIHAT DETAIL  |
|        |                    |                                |                                         | < 1                                             | >                                                                |                                  |

#### 2.2 Batal Verifikasi Ajuan Kandidat

Proses batal verifikasi / persetujuan ajuan dari Guru / Kandidat dapat dilakukan oleh Operator Program Banpem S1 pada masingmasing jenjang. Berikut ini langkah-langkah yang dilakukan Oprator Program Banpem S1 dalam proses batal verifikasi / persetujuan ajuan dari Guru / Kandidat :

 Masuk kedalam SIM Banpem S1 dengan mengakses http://studi.simpkb.id/. Masukkan surel dan kata sandi, kemudian klik MAS UK

|      | <b>Studi Lanjut Guru - Bantuan</b><br>Pemerintah                                                                                                    |                        |
|------|----------------------------------------------------------------------------------------------------|------------------------|
|      | Bantuan Pemerintah Studi Strata 1 (S1) merupakan program<br>beasiswa dari pemerintah untuk guru yang sedang melakukan studi<br>Strata 1 (S1)<br><b>Masuk</b> |                        |
|      | Silahkan masukkan Surel dan Kata Sandi Anda untuk<br>melanjutkan ke Aplikasi.                                                                                | isi surel<br>dan sandi |
|      | мазик                                                                                                    |                        |
| klik | Lupa kata sandi? Registrasi Akun GTK                                                                                                    |                        |

2. Selanjutnya pada laman Beranda silakan klik modul menu Verval Kandidat

|               | LANJUT GURU | =   | Beranda                                             |                         |                                                                     |                         |        | Andita Pramana |
|---------------|-------------|-----|-----------------------------------------------------|-------------------------|---------------------------------------------------------------------|-------------------------|--------|----------------|
| 🔒 Beranda     |             |     |                                                     | Rekapitulasi Data       |                                                                     |                         | Jumlah |                |
|               |             |     | - klik                                              | Total Kandidat          |                                                                     |                         | 2      |                |
| 🧞 🛛 Verval Ka | ndidat 🔶    |     | MIIA                                                | Kandidat Tidak Diter    | ma                                                                  |                         | 0      |                |
|               |             |     |                                                     | Kandidat Perbaikan      |                                                                     |                         | 0      |                |
| Program I     | ain         |     |                                                     | Kandidat Diterima       |                                                                     |                         | 0      |                |
|               |             | Ver | r <b>val Kandic</b><br><sub>kasi data ajuan d</sub> | lat<br>ari kandidat GTK | Program Lain<br>Berisi program - program<br>dapatkan pada Layanan S | ain yang Anda<br>IM PKB |        |                |

3. Pada laman Verval Kandidat silakan pilih salah satu data ajuan yang akan dibatalkan verifikasinya, kemudian **klik tombol opsi** (:)

| ENO L         | BANTUAN PEMERINTAH         |                                                |                                                                |                                                             |                                                  | Operator Pusat Demo |
|---------------|----------------------------|------------------------------------------------|----------------------------------------------------------------|-------------------------------------------------------------|--------------------------------------------------|---------------------|
| <b>↑</b><br>₽ | Beranda<br>Verval Kandidat |                                                | Rekapitulasi Data<br>Total Kandidat<br>Kandidat Tidak Diterima |                                                             | Jumlah<br>3<br>0                                 |                     |
|               | Program Lain               |                                                | Kandidat Perbaikan<br>Kandidat Diterima                        |                                                             | 1                                                |                     |
|               |                            | Daftar 3                                       |                                                                | Cari Data                                                   | a                                                | <b>₹</b> ≙ O        |
|               |                            | ERLINA MARIANA<br>SARI<br>NUPTK: 4451763664210 | ROSADA Lokasi asal SATMINKAL<br>Kab. Aceh Besar - Aceh         | Status Verval Pusat<br>Diajukan                             | Akun Pengunci<br>-                               | Aksi Selanjutnya    |
|               |                            | HINDUN<br>NUPTK: 2440759661300                 | Lokasi asal SATMINKAL<br>022 Kab. Aceh Besar - Aceh            | Status Verval Pusat<br>Diajukan                             | Akun Pengunci                                    | Aksi Selanjutnya    |
|               |                            | HASRINA<br>NUPTK: 9337763664300                | Lokasi asal SATMINKAL<br>123 Kab. Aceh Jaya - Aceh             | Status Verval Pusat<br>Perbaikan<br>Alasan: KTP tidak jelas | Akun Pengunci<br>🚑 Operator Pusat Demo<br>klik - | Aksi Selanjutnya    |
|               |                            |                                                |                                                                |                                                             | 🗢 Hubungi Kami 🔄                                 |                     |

4. Selanjutnya silakan Anda klik Batal Verval

| DEMO | BANTUAN PEMERINTAH |        | Verval Kandidat                                |                 |                                                 |  |                                                          |           |                                                  | Operator Pusat De             | emo |
|------|--------------------|--------|------------------------------------------------|-----------------|-------------------------------------------------|--|----------------------------------------------------------|-----------|--------------------------------------------------|-------------------------------|-----|
| ŧ    | Beranda            |        |                                                | Rekapitulasi D  | ata                                             |  |                                                          |           | Jumlah                                           |                               |     |
|      | Verval Kandidat    |        |                                                | Total Kandidat  | Total Kandidat                                  |  |                                                          |           | 3                                                |                               |     |
|      |                    |        |                                                | Kandidat Tidak  | Kandidat Tidak Diterima                         |  |                                                          |           | 0                                                |                               |     |
|      | Program Lain       |        |                                                | Kandidat Perba  | aikan                                           |  |                                                          |           | 1                                                |                               |     |
|      | r rogram Lam       |        |                                                | Kandidat Diteri | ma                                              |  |                                                          |           | 0                                                |                               |     |
|      |                    |        |                                                |                 |                                                 |  |                                                          |           |                                                  |                               |     |
|      |                    | Daftar | 3                                              |                 |                                                 |  |                                                          | Cari Data |                                                  | ₹ <u>÷</u> O                  |     |
|      |                    |        | ERLINA MARIANA<br>SARI<br>NUPTK: 4451763664210 | ROSADA          | Lokasi asal SATMINKAL<br>Kab. Aceh Besar - Aceh |  | Status Verval Pusat<br>Diajukan                          |           | Akun Pengunci<br>-                               | Aksi Selanjutnya              |     |
|      |                    |        | HINDUN<br>NUPTK: 24407596613000                | )22             | Lokasi asal SATMINKAL<br>Kab. Aceh Besar - Aceh |  | Status Verval Pusat<br>Diajukan                          |           | Akun Pengunci                                    | Aksi Selanjutnya O VERIFIKASI |     |
|      |                    | •      | HASRINA<br>NUPTK: 9337763664300                | 123             | Lokasi asal SATMINKAL<br>Kab. Aceh Jaya - Aceh  |  | Status Verval Pusat<br>Perbaikan<br>Alasan: KTP tidak je | las       | Akun Pengunci<br>2 Operator Pusat Demo<br>Klik – | Aksi Selanjutnya              |     |
|      |                    |        |                                                |                 |                                                 |  | 1 >                                                      |           | Hubungi Kami                                     |                               |     |

5. Lakukan konfirmasi batal verifikasi dengan klik **YA** 

| STAR STUDI LANJUT GURU                                                     |                                                                  |                                                                                                    |                                                                        |                                                                  | Operator Pusat Demo |
|----------------------------------------------------------------------------|------------------------------------------------------------------|----------------------------------------------------------------------------------------------------|------------------------------------------------------------------------|------------------------------------------------------------------|---------------------|
| <ul> <li>Beranda</li> <li>Verval Kandidat</li> <li>Program Lain</li> </ul> |                                                                  | Rekapitulasi Data<br>Total Kandidat<br>Kandidat Tidak Diterima<br>Kandidat Perbaikan                                      | Jumlah<br>3<br>0<br>1<br>0                                             |                                                                  |                     |
|                                                                            | Daftar 3 ERLINA MARIANA SARI NUPTIK: 445176366421                | HASRINA<br>201502262314@guruku.id<br>Anda yakin ingin membatalkan status Verifikasi Peserta <i>J</i><br>lanjutan di atas? | Ajuan Banpern Studi                                                    | Akun Pengunci                                                    | Aksi Selanjutnya    |
|                                                                            | HINDUN<br>NUPTK: 240739661300<br>HASRINA<br>NUPTK: 9337763664300 | 122 Kab. Aceh Besar - Aceh<br>Lokasi asal SATUMIKAL<br>Kab. Aceh Jaya - Aceh                                              | Diciplan<br>Status Verval Pusat<br>Perbakan<br>Alasan: KTP tidak jelas | Akun Pengunci<br>Andita Praman<br>Akun Pengunci<br>Akun Pengunci | Aki Selanjuliya     |

6. Pada laman Verval Kandidat akan muncul pemberitahuan bahwa proses batal verifikasi telah berhasil

| DEMO I | BANTUAN PEMERINTAH | ≡     | Verval Kandidat                               |                                                                    |                                                          |                                 |                    |                          | Operator Pusat                | t Demo      |
|--------|--------------------|-------|-----------------------------------------------|--------------------------------------------------------------------|----------------------------------------------------------|---------------------------------|--------------------|--------------------------|-------------------------------|-------------|
| ŧ      | Beranda            |       |                                               | atau Tidak Dise                                                    | etujui dari para kandidat                                | dat ork yang sudan memenuni s   |                    |                          |                               |             |
| 2.     | Verval Kandidat    |       |                                               | Rekapitulasi D<br>Total Kandidat                                   | Data                                                     |                                 | Batal              | verval Ajuan Banp        | em Studi lanjutan bernas      | SII         |
|        | Program Lain       |       |                                               | Kandidat Tidak Diterima<br>Kandidat Perbaikan<br>Kandidat Diterima |                                                          |                                 | 0                  | τυτυ                     | ĮΡ                            |             |
|        |                    | Dafta | ır 3                                          |                                                                    |                                                          |                                 | Cari Data          |                          | ₹ = (                         | Э           |
|        |                    |       | ERLINA MARIANA<br>SARI<br>NUPTK: 445176366 St | <sup>ROSADA</sup><br>atus ker                                      | Lokasi asal SATMINKAL<br>Kab. Aceh Besar - Aceh<br>Mbali | Status Verval Pusat<br>Diajukan | Akun Pen<br>-      | junci                    | Aksi Selanjutnya              | :           |
|        |                    |       | HASRINA<br>NUPTK: 9337763664300               | 123                                                                | Lokasi asal SATMINKAL<br>Kab. Aceh Jaya - Aceh           | Status Verval Pusat<br>Diajukan | Akun Pen<br>🔔 Oper | gunci<br>ator Pusat Demo | Aksi Selanjutnya              | 0<br>0<br>0 |
|        |                    |       | HINDUN<br>NUPTK: 24407596613000               | 022                                                                | Lokasi asal SATMINKAL<br>Kab. Aceh Besar - Aceh          | Status Verval Pusat<br>Diajukan | Akun Pen<br>鼻 Andi | gunci<br>:a Pramana      | Aksi Selanjutnya O VERIFIKASI | *<br>*      |
|        |                    |       |                                               |                                                                    |                                                          |                                 | 😁 Hubur            | gi Kami                  |                               |             |

Batal Verifikasi hanya bisa dilakukan oleh operator yang melakukan kunci atau melakukan verifikasi terhadap data ajuan tersebut

#### 3. Panduan Kelola Program Banpem S1 Fase 2

Setelah proses ajuan dan verifikasi serta penetapan penerima bantuan di fase 1 selesai, maka selanjutnya masuk ke fase 2 dimana setelah penerima ditetapkan sesuai kriteria dan kuota dimana penerima bantuan wajib melengkapi berkas persyaratan fase 2. Pada fase ini Operator Banpem S1 Pusat juga akan melakukan proses verifikasi serta mengunggah dokumen yang telah disahkan oleh pejabat berwenang. Berikut diagram alur proses di fase 2.

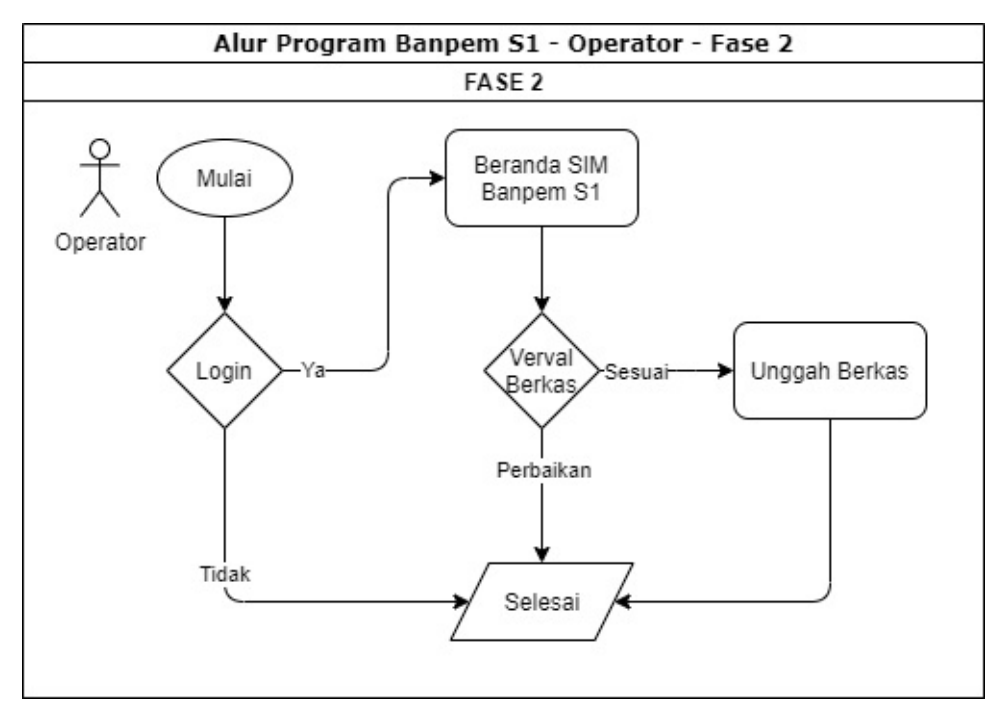

#### 3.1 Panduan Verifikasi Ajuan Fase 2

Berikut ini langkah-langkah yang dilakukan Oprator Program Banpem S1 dalam proses verifikasi / persetujuan ajuan pada fase 2 :

1. Masuk kedalam SIM Banpem S1 dengan mengakses http://studi.simpkb.id/. Masukkan surel dan kata sandi, kemudian klik MAS UK

|      | <b>EXAMPLE 1 EVALUATE:</b><br><b>Studi Lanjut Guru - Bantuan</b><br><b>Pemerintah</b><br>Mantuan Pemerintah Studi Strata 1 (S1) merupakan program<br>beasiswa dari pemerintah untuk guru yang sedang melakukan studi<br>Strata 1 (S1) |                        |
|------|----------------------------------------------------------------------------------------------------|------------------------|
|      | <b>Masuk</b><br>Silahkan masukkan Surel dan Kata Sandi Anda untuk<br>melanjutkan ke Aplikasi.                                                                                                    | isi surel<br>dan sandi |
|      | Alamat Surel  Kata sandi                                                                                                    |                        |
| klik | Lupa kata sandi? Registrasi Akun GTK                                                                                                    |                        |

2. Selanjutnya pada laman Beranda silakan klik modul menu Daftar GTK Fase 2

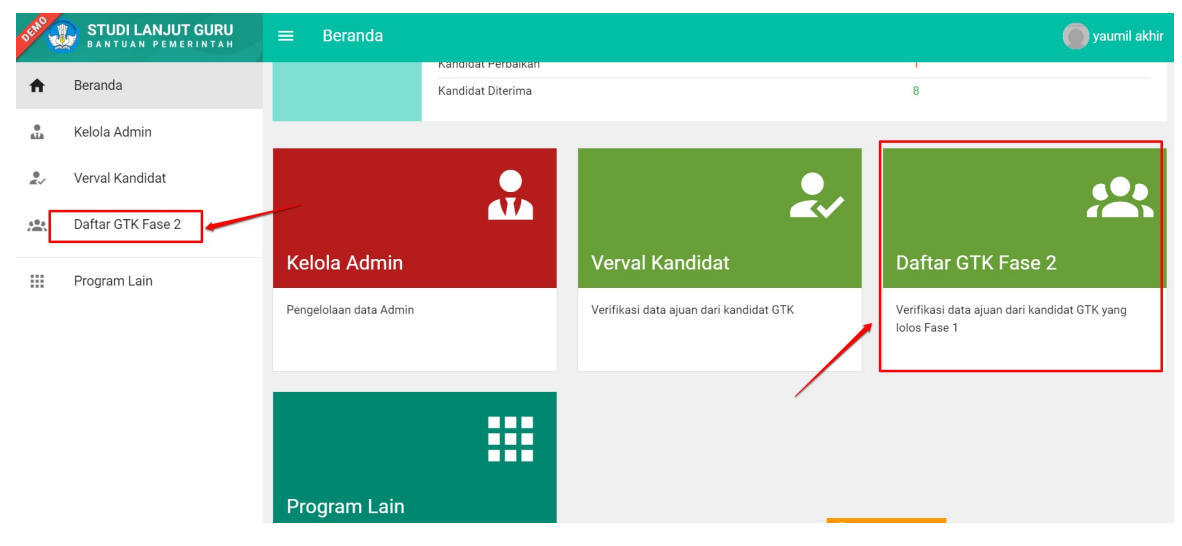

3. Pilih salah satu data dengan status verval "Diajukan" dengan klik KUNCI

| DEMO     | STUDI LANJUT GURU | =      | Daftar GTK di                                           | Fase 2                          |                           |                          |           |                                    | 🔵 yaumil :                                  | akhir       |
|----------|-------------------|--------|---------------------------------------------------------|---------------------------------|---------------------------|--------------------------|-----------|------------------------------------|---------------------------------------------|-------------|
| ·        |                   |        |                                                         | Kanuluat Huak Diterim           | a                         |                          |           | v                                  |                                             |             |
| <b>A</b> | Beranda           |        |                                                         | Kandidat Perbaikan              |                           |                          |           | 0                                  |                                             |             |
| e alla   | Kelola Admin      |        |                                                         | Kandidat Diterima               |                           |                          |           | 2                                  |                                             |             |
| <b>.</b> | Verval Kandidat   | Daftar | 11                                                      |                                 |                           |                          | Cari Data | ari Data                           |                                             |             |
| *        | Daftar GTK Fase 2 |        |                                                         |                                 |                           |                          |           |                                    |                                             |             |
|          |                   |        | MARIA ULFA                                              |                                 | Status Verval             | Status Berkas            | s Admin   | Akun Pengunci                      | Aksi Selanjutnya                            |             |
|          | Program Lain      |        | NUPTK: 0555761662<br>SATMINKAL: Kab. Ad                 | 300053<br>eh Besar - Aceh       | Diajukan                  | Lengkap                  |           | Yaumil Akhir                       | O VERIFIKASI                                | :           |
|          |                   | (      | LENA MARLIND<br>NUPTK: 4456762663<br>SATMINKAL: Kab. Ac | A<br>210073<br>seh Besar - Aceh | Status Verval<br>Diajukan | Status Berkas<br>Belum   | s Admin   | Akun Pengunci<br>-                 | Aksi Selanjutnya                            | 0           |
|          |                   |        | ROSITA YANTI<br>NUPTK: 0439763665<br>SATMINKAL: Kab. Ad | 210051<br>seh Timur - Aceh      | Status Verval<br>Kandidat | Status Berkas<br>Lengkap | s Admin   | Akun Pengunci<br>-                 | Aksi Selanjutnya Optimization Detrail       | 0<br>0<br>0 |
|          |                   |        | NURHAKIMAH<br>NUPTK: 0150740641<br>SATMINKAL: Kab. Ac   | 300093<br>teh Besar - Aceh      | Status Verval<br>Kandidat | Status Berkas<br>Belum   | s Admin   | Akun Pengunci<br>-<br>Hubungi Kami | Aksi Selanjutnya <ul> <li>DETAIL</li> </ul> | :           |

4. Konfirmasi penguncian data ajuan supaya tidak diverifikasi juga oleh Operator lain (menghindari verval ganda) dengan **klik YA** 

| DEMO     | STUDI LANJUT GURU | ≡ Daftar G                      | TK di Fase 2                                                |                                                                           |                                |                                    | 🛑 yaumil akhir              |  |
|----------|-------------------|---------------------------------|-------------------------------------------------------------|---------------------------------------------------------------------------|--------------------------------|------------------------------------|-----------------------------|--|
|          |                   |                                 | Kanuluat Huak Dit                                           | enina                                                                     |                                | 0                                  |                             |  |
| <b>A</b> | Beranda           |                                 | Kandidat Perbaika                                           | n                                                                         |                                | 0                                  |                             |  |
| e<br>ala | Kelola Admin      |                                 | Kandidat Diterima                                           | 2                                                                         |                                |                                    |                             |  |
| 0<br>#~  | Verval Kandidat   | Daftar 11                       | 🗴 Kunci Ajuan                                               |                                                                           |                                | ata                                | ₹≐O                         |  |
|          | Daftar GTK Fase 2 |                                 |                                                             |                                                                           |                                |                                    |                             |  |
|          | Program Lain      | MARIA<br>NUPTK:<br>SATMIN       | MARIA<br>NUPTK<br>SATMIN 201501592674@guruku.id             |                                                                           |                                | Akun Pengunci                      | Aksi Selanjutnya VERIFIKASI |  |
|          |                   | LENA<br>NUPTK:<br>SATMIN        | Anda yakin ingin mengunci A                                 | ia yakin ingin mengunci Ajuan di atas agar bisa diverifikasi?<br>TIDAK YA |                                | Akun Pengunci<br>-                 | Aksi Selanjutnya            |  |
|          |                   | ROSITA<br>NUPTK: 04<br>SATMINKA | <b>YANTI</b><br>39763665210051<br>L: Kab. Aceh Timur - Aceh | Status Verval<br>Kandidat                                                 | Status Berkas Admin<br>Lengkap | Akun Pengunci<br>-                 | Aksi Selanjutnya O DETAIL   |  |
|          |                   | NURHAH<br>NUPTK: 01<br>SATMINKA | CIMAH<br>50740641300093<br>L: Kab. Aceh Besar - Aceh        | Status Verval<br>Kandidat                                                 | Status Berkas Admin<br>Belum   | Akun Pengunci<br>-<br>Bubungi Kami | Aksi Selanjutnya O DETAIL   |  |

5. Selanjutnya klik tombol VERIFIKASI untuk melihat data dan berkas ajuan

| DEMO  | BANTUAN PEMERINTAH | ≡ Daft              | ar GTK di Fase 2                                                         |                           |                                |                                    | 🔵 yaumil akhir                                  |
|-------|--------------------|---------------------|--------------------------------------------------------------------------|---------------------------|--------------------------------|------------------------------------|-------------------------------------------------|
| ÷     | Beranda            |                     | Kandidat Hdak Dre<br>Kandidat Perbaikan                                  | nna                       |                                | 0                                  |                                                 |
| e ala | Kelola Admin       |                     | Kandidat Diterima                                                        |                           |                                |                                    |                                                 |
|       | Verval Kandidat    | Daftar 11           |                                                                          |                           | Cari Data                      | ± ≂ o                              |                                                 |
| ***   | Daftar GTK Fase 2  | MAG                 |                                                                          | Status Varval             | Status Berkas Admin            | Akun Pengunci                      | Aksi Selaniutnya                                |
|       | Program Lain       | NUPT                | K: 0555761662300053<br>INKAL: Kab. Aceh Besar - Aceh                     | Diajukan                  | Lengkap                        | 2 Yaumil Akhir                     | • VERIFIKASI                                    |
|       |                    | NUPT<br>SATM        | A MARLINDA<br>K: 4456762663210073<br>INKAL: Kab. Aceh Besar - Aceh       | Status Verval<br>Diajukan | Status Berkas Admin<br>Belum   | Akun Pengunci                      | Aksi Selanjutnya           Ø         VERIFIKASI |
|       |                    | ROS<br>NUPT<br>SATM | <b>ITA YANTI</b><br>K: 0439763665210051<br>INKAL: Kab. Aceh Timur - Aceh | Status Verval<br>Kandidat | Status Berkas Admin<br>Lengkap | Akun Pengunci<br>-                 | Aksi Selanjutnya           O DETAIL             |
|       |                    |                     | HAKIMAH<br>K: 0150740641300093<br>INKAL: Kab. Aceh Besar - Aceh          | Status Verval<br>Kandidat | Status Berkas Admin<br>Belum   | Akun Pengunci<br>-<br>Hubungi Kami | Aksi Selanjutnya           O DETAIL             |

6. Lakukan pengecekan kesesuaian data dan dokumen yang diajukan. Klik LIHAT DETAIL untuk melihat berkas yang diajukan

| Profit Kandidat     Dokumén Péndukung       Data SIMPKB     Image: Constraint of the second second                   | a Detail Biodata                                                                                                    |  |   |                   |                                                                        |                |  |  |
|----------------------------------------------------------------------------------------------------|----------------------------------------------------------------------------------------------------|--|---|-------------------|------------------------------------------------------------------------|----------------|--|--|
| Data SIMPKB       Image: Constraint of the second second sec | Ριστιι καπαίαατ                                                                                                    |  |   | Dokumen Penaukung |                                                                        |                |  |  |
| Nama Lengtao       No. UKG         LENA MARLINDA       201501592674         Satrinikal       Satrinikal         A455762663210073       SMA NEGERI 1 LEMBAH         SEULAWAH       Nomor Telpon         Data DAPODIK       V         Data KTP (Sesuai KTP)       V         Data NPWP       V                                                                                                    | Data SIMPKB                                                                                                    |  | ^ | *                 | Pakta Integritas                                                       | O LIHAT DETAIL |  |  |
| Alamat Surel<br>Lena yanlen@gmail.com     Nomer Telpon<br>081269567454     Image: Comparison of telpon<br>081269567454       Data DAPODIK     V       Data ACTP (Sesuai KTP)     V       Data NPWP     V                                                                                                    | Narma Lengkap     No. UKG       LENA MARLINDA     201501592674       NUPTK     Satminkal       4456762663210073     SMA NEGERI 1 LEMBAH<br>SEULAWAH       Alamat Surel     Nomor Telpon       Lena.yanlen@gmail.com     081269567454       Data DAPODIK     Data KTP (Sesuai KTP)       Data Studi Pendidikan Tinggi Dalam Negeri     Data Studi Pendidikan Tinggi Dalam Negeri |  |   | *                 | Perjanjian Kerja Sama                                                  | O LIHAT DETAIL |  |  |
| Data DAPODIK          Data CAPODIK          Data KTP (Sesuai KTP)          Data NPWP                                                                                                    |                                                                                                    |  |   | •                 | Kuitansi Bukti Terima                                                  | O LIHAT DETAIL |  |  |
| Data KTP (Sesuai KTP)     ×       Data NPWP     ×   Masa Kerja (Lampiran SK pertama menjadi Guru) © LIHAT DETA                                                                                                    |                                                                                                    |  | ~ | ł                 | Laporan Penggunaan Anggaran                                            | O LIHAT DETAIL |  |  |
| Data NPWP V Masa Kerja (Lampiran SK pertama menjadi Guru) 🧿 LIHAT DETA                                                                                                    |                                                                                                    |  | ~ |                   |                                                                        |                |  |  |
|                                                                                                    |                                                                                                    |  | ~ | Ei.               | Masa Kerja (Lampiran SK pertama menjadi Guru)                          | O LIHAT DETAIL |  |  |
| Data Studi Pendidikan Tinggi Dalam Negeri Surat Keterangan Sedang Dalam Proses O LIHAT DETA Peryusunan Skripsi/Tugas Akhir                                                                                                    |                                                                                                    |  | ~ | ł                 | Surat Keterangan Sedang Dalam Proses<br>Penyusunan Skripsi/Tugas Akhir | O LIHAT DETAIL |  |  |

7. Jika semua data dan berkas telah selesai dilakukan verifikasi selanjutnya gulirkan ke bagian bawah laman dan pilih pada salah satu status verifikasi sesuai dengan hasil, kemudian **klik SIMPAN** 

| Periksa Detail Biodata                                          |    |                                                                                      |
|-----------------------------------------------------------------|----|--------------------------------------------------------------------------------------|
| Alamat Surel Nomor Telpon<br>Lena.yanlen@gmail.com 081269567454 |    | Kuitansi Bukti Terima 🧿 LIHAT DETAIL                                                 |
| Data DAPODIK                                                    | ~  | Laporan Penggunaan Anggaran 📀 LIHAT DETAIL                                           |
| Data KTP (Sesuai KTP)                                           | ~  | Masa Keria (Lampiran SK pertama meniadi Guru)                                        |
| Data NPWP                                                       | ~  |                                                                                      |
| Data Studi Pendidikan Tinggi Dalam Negeri                       | ~  | Surat Keterangan Sedang Dalam Proses<br>Penyusunan Skripsi/Tuqas Akhir OLIHAT DETAIL |
|                                                                 |    |                                                                                      |
| Apakah berkas dari <b>LENA MARLINDA</b> sudah sesuai?           | ∕□ | X PERBAIKAN V DITERIMA                                                               |
|                                                                 |    |                                                                                      |
|                                                                 |    |                                                                                      |

8. Konfirmasi verifikasi dengan **klik YA** 

| Alamat Surel Nomor Telpo<br>Lena.yanlen@gmail.com 08126956 | 7454                                |            | Kuitansi Bukti Terima      |                  | O LIHAT DETAIL |
|------------------------------------------------------------|-------------------------------------|------------|----------------------------|------------------|----------------|
| Data DAPODIK 🗸 🗸                                           |                                     | B          | Laporan Penggunaan Anggara | in               | O LIHAT DETAIL |
| Data KTP (Sesuai KTP)                                      |                                     |            | na menjadi Guru)           |                  |                |
| Data NPWP                                                  |                                     |            |                            | la menjadi odraj | O LIHAT DETAIL |
| Data Studi Pendidikan Tinggi Dalam Negei                   | 201501592674@guruku.id              |            |                            | Proses           | O LIHAT DETAIL |
| And                                                        | a yakin ingin Verifikasi Peserta di | atas denga | n status Diterima?         |                  |                |
| Apakah berkas dari LENA MARLINDA                           | suudii sesudi?                      |            |                            | PERBAIKAN        | ✓ DITERIMA     |
| •                                                          |                                     | SIMPAI     | 4                          |                  |                |
|                                                            |                                     |            |                            |                  |                |

9. Proses verifikasi ajuan fase 2 telah selesai

| DEMO 2  | BANTUAN PEMERINTAH | ≡      | Daftar GTK di                                           | Fase 2                     |                           |                                |                                      | 🔵 yaum                                      | il akhir    |  |  |
|---------|--------------------|--------|---------------------------------------------------------|----------------------------|---------------------------|--------------------------------|--------------------------------------|---------------------------------------------|-------------|--|--|
| ŧ       | Beranda            |        |                                                         | Kandidat Huak Diterim      | a                         | 0                              |                                      |                                             |             |  |  |
|         | Kelola Admin       |        | Kandidat Diterima                                       |                            |                           | Verva                          | n Studi lanjutan berhas              | berhasil                                    |             |  |  |
| •<br>#~ | Verval Kandidat    | Daftar | 11                                                      |                            |                           | Cari Data                      |                                      | TUTL                                        | JP<br>C     |  |  |
| *       | Daftar GTK Fase 2  |        |                                                         |                            | Status Varual             | Status Parkas Admin            | Akun Dongunoi                        | Akei Selaniutnya                            |             |  |  |
|         | Program Lain       |        | MARIA ULFA<br>NUPTK: 0555761662<br>SATMINKAL: Kab. Ad   | 300053<br>eh Besar - Aceh  | Diajukan                  | Lengkap                        | 2 Yaumil Akhir                       | VERIFIKASI                                  | :           |  |  |
|         |                    |        | ROSITA YANTI<br>NUPTK: 0439763665<br>SATMINKAL: Kab. Ac | 210051<br>eh Timur - Aceh  | Status Verval<br>Kandidat | Status Berkas Admin<br>Lengkap | Akun Pengunci<br>-                   | Aksi Selanjutnya O DETAIL                   | :           |  |  |
|         |                    |        | NURHAKIMAH<br>NUPTK: 0150740641<br>SATMINKAL: Kab. Ac   | 300093<br>eh Besar - Aceh  | Status Verval<br>Kandidat | Status Berkas Admin<br>Belum   | Akun Pengunci<br>-                   | Aksi Selanjutnya           O         DETAIL | *<br>*<br>* |  |  |
|         |                    |        | MARTINI<br>NUPTK: 4741757659<br>SATMINKAL: Kab. Ac      | 300052<br>:eh Besar - Aceh | Status Verval<br>Kandidat | Status Berkas Admin<br>Belum   | Akun Pengunci<br>-<br>3 Hubungi Kami | Aksi Selanjutnya O DETAIL                   | 0<br>0<br>0 |  |  |

#### 3.2 Unggah Dokumen Yang Telah Disahkan

Setelah Penerima Bantuan melakukan ajuan dan diverifikasi dengan status telah sesuai/diterima maka selanjutnya Operator Banpem S1 akan mengnggah dokumen yang telah disahkan oleh pejabat berwenang. Berikut lang-langkah yang dilakukan untuk mengunggah dokumen oleh Operator Banpem S1 Pusat :

 Masuk kedalam SIM Banpem S1 dengan mengakses http://studi.simpkb.id/. Masukkan surel dan kata sandi, kemudian klik MAS UK

|      | <b>Studi Lanjut Guru - Bantuan</b><br>Pemerintah                                                                                                    |           |
|------|----------------------------------------------------------------------------------------------------|-----------|
|      | Bantuan Pemerintah Studi Strata 1 (S1) merupakan program<br>beasiswa dari pemerintah untuk guru yang sedang melakukan studi<br>Strata 1 (S1)<br><b>Masuk</b><br>Silahkan masukkan Surel dan Kata Sandi Anda untuk<br>melanjutkan ke Aplikasi. | isi surel |
|      | Alamat Surel                                                                                                    | dan sandi |
| klik | MASUK<br>Lupa kata sandi? Registrasi Akun GTK                                                                                                    |           |

2. Pada laman Beranda silakan klik modul menu DAFTAR GTK FASE 2

| DEMO     | BANTUAN PEMERINTAH | ≡ Beranda              |                                         |                                         | 🔵 yaumil akhir                                               |
|----------|--------------------|------------------------|-----------------------------------------|-----------------------------------------|--------------------------------------------------------------|
| ÷        | Beranda            |                        | Kandidat Perbaikan<br>Kandidat Diterima |                                         | 8                                                            |
| e<br>ala | Kelola Admin       |                        |                                         |                                         |                                                              |
| 0<br>#   | Verval Kandidat    |                        |                                         | 9.1                                     | <b></b>                                                      |
| *        | Daftar GTK Fase 2  |                        |                                         |                                         |                                                              |
|          | Program Lain       | Kelola Admin           |                                         | Verval Kandidat                         | Daftar GTK Fase 2                                            |
|          |                    | Pengelolaan data Admin |                                         | Verifikasi data ajuan dari kandidat GTK | Verifikasi data ajuan dari kandidat GTK yang<br>Iolos Fase 1 |
|          |                    |                        |                                         |                                         |                                                              |
|          |                    | Program Lain           |                                         |                                         |                                                              |
|          |                    | Program Lain           |                                         |                                         |                                                              |

3. Selanjutnya pilih salah satu data yang telah diverifikasi dengan status "**Diterima**" dan status berkas Admin adalah "**Belum**" kemudian **klik tombol opsi (:)** 

| DEMO 1 | STUDI LANJUT GURU | = | Daftar GTK di Fase 2                                                      |                           |                                |                                 | 🔘 yaumil akhir                      |
|--------|-------------------|---|---------------------------------------------------------------------------|---------------------------|--------------------------------|---------------------------------|-------------------------------------|
| ŧ      | Beranda           |   | CUT SALBIAH                                                               | Status Verval             | Status Berkas Admin            | Akun Pengunci                   | Aksi Selanjutnya                    |
| e alla | Kelola Admin      |   | SATMINKAL: Kab. Aceh Besar - Aceh                                         |                           |                                |                                 | :                                   |
|        | Verval Kandidat   | ( | LENA MARLINDA<br>NUPTK: 4456762663210073                                  | Status Verval<br>Diterima | Status Berkas Admin<br>Belum   | Akun Pengunci<br>🍰 Yaumil Akhir | Aksi Selanjutnya O DETAIL           |
| *      | Daftar GTK Fase 2 |   | SATMINKAL: Kab. Aceh Besar - Aceh                                         |                           |                                |                                 |                                     |
|        | Program Lain      |   | ZIKRILLAH<br>NUPTK: 1352761662210093<br>SATMINKAL: Kab. Aceh Besar - Aceh | Kandidat                  | Status Berkas Admin<br>Belum   | Akun Pengunci<br>-              | O DETAIL                            |
|        |                   |   | NUPTK: 3148758660300083<br>SATMINKAL: Kab. Aceh Besar - Aceh              | Status Verval<br>Diterima | Status Berkas Admin<br>Lengkap | Akun Pengunci                   | Aksi Selanjutnya O DETAIL           |
|        |                   |   | ANIZAR<br>NUPTK: 9734753654300052<br>SATMINKAL: Kab. Aceh Besar - Aceh    | Status Verval<br>Kandidat | Status Berkas Admin<br>Belum   | Akun Pengunci<br>-              | Aksi Selanjutnya           O DETAIL |
|        |                   |   |                                                                           | <                         | 1 2 >                          | 🔊 Hubungi Kami                  |                                     |

4. Kemudian Pilih/klik menu Unggah Berkas Admin

| DEMO    | BANTUAN PEMERINTAH  | = | Daftar GTK di Fase 2                                                      |                           |                                |                                 | 🔘 yaumi                                     | l akhir |
|---------|---------------------|---|---------------------------------------------------------------------------|---------------------------|--------------------------------|---------------------------------|---------------------------------------------|---------|
| A       | Beranda             |   | CUT SALBIAH<br>NUPTK: 0059746649300083                                    | Status Verval<br>Diterima | Status Berkas Admin<br>Lengkap | Akun Pengunci                   | Aksi Selanjutnya O DETAIL                   |         |
| 41a     | Kelola Admin        |   | SATMINKAL: Kab. Aceh Besar - Aceh                                         |                           |                                |                                 |                                             |         |
| e<br>Kv | Verval Kandidat     |   | LENA MARLINDA<br>NUPTK: 4456762663210073                                  | Status Verval<br>Diterima | Status Berkas Admin<br>Belum   | Akun Pengunci<br>🍰 Yaumil Akhir | Aksi Selanjutnya                            |         |
| *       | 🙁 Daftar GTK Fase 2 |   | SATMINKAL: Kab. Aceh Besar - Aceh                                         |                           |                                |                                 | Lunggah Berkas Adm                          | nin     |
|         | Program Lain        |   | ZIKRILLAH<br>NUPTK: 1352761662210093<br>SATMINKAL: Kab. Aceh Besar - Aceh | Status Verval<br>Kandidat | Status Berkas Admin<br>Belum   | Akun Pengunci                   | × Batal Verval                              |         |
|         |                     |   | NUPTK: 3148758660300083<br>SATMINKAL: Kab. Aceh Besar - Aceh              | Status Verval<br>Diterima | Status Berkas Admin<br>Lengkap | Akun Pengunci                   | Aksi Selanjutnya <ul> <li>DETAIL</li> </ul> |         |
|         |                     |   | ANIZAR<br>NUPTK: 9734753654300052<br>SATMINKAL: Kab. Aceh Besar - Aceh    | Status Verval<br>Kandidat | Status Berkas Admin<br>Belum   | Akun Pengunci<br>-              | Aksi Selanjutnya                            | 0<br>0  |
|         |                     |   |                                                                           | <                         | 1 2 >                          | 🔄 Hubungi Kami                  |                                             |         |

5. Pilih jenis berkas yang akan Anda unggah dengan klik tombol UBAH/LENGKAPI

| < Ung | gah Kelengkapan Berkas                                                                         |                                                                             |
|-------|------------------------------------------------------------------------------------------------|-----------------------------------------------------------------------------|
|       | Nama Lengkap<br>LENA MARLINDA<br>Asal SAMIMKAL<br>SMA NEGERI 1 LEMBAH SEULAWAH                 | NUPTK<br>4456762663210073<br>Lokai Aaai SATMINKAL<br>Kab. Aceh Besar - Aceh |
|       | Berkas Kelengkapan Admin                                                                       |                                                                             |
|       | <b>Perjanjian Kerja Sama</b><br>Silakan scan Perjanjian Kerja Sama Anda kemudian unggah disini | Status<br>Belum                                                             |
|       | <b>Kuitansi Bukti Terima</b><br>Silakan scan Kuitansi Bukti Terima Anda kemudian unggah disini | Status<br>Belum PuBAH/LENGKAPI                                              |
|       |                                                                                                |                                                                             |

6. Klik pada kolom yang disediakan untuk mengunggah berkas dari penyimpanan lokal Anda, jika sudah klik tombol UNGGAH

| LENA MARLINDA<br>Asal SATMINKAL<br>SMA NEGERI 1 LEMBAH SEULA      | 4456762663210073<br>Lokasi Asal SATMINKAL<br>WAH Kab. Aceh Besar - Aceh |
|-------------------------------------------------------------------|-------------------------------------------------------------------------|
|                                                                   | Unggah                                                                  |
| Berkas Kelengkapan Admin                                          | Unggah Berkas Perjanjian Kerja Sama*                                    |
| BI.PNG (105.7 kB)<br>Perjanjian Kerja Sama                        | BI.PNG (105.7 kB) X                                                     |
| Silakan scan Perjanjian Kerja Sar                                 | BATAL UNGGAH                                                            |
| <b>Kuitansi Bukti Terima</b><br>Silakan scan Kuitansi Bukti Terim | na Anda kemudian unggah disini Belum 🖍 UBAH/LENGKAPI                    |

7. Proses unggah berkas telah selesai. Jika seluruh dokumen telah selesai diunggah maka otomatis dokumen tersebut akan muncul di laman Penerima Bantuan untuk bisa dilihat atau diunduh.

| × | Ung | gah Kelengkapan Berkas                                                                         |                                                                           |
|---|-----|------------------------------------------------------------------------------------------------|---------------------------------------------------------------------------|
|   |     | Nama Lengkap<br>LENA MARLINDA<br>Asai SATMINKAL<br>SMA NEGERI 1 LEMBAH SEULAWAH                | NUPT C<br>4456762 Color<br>Lokas Acen Structure<br>Kabi Acen Star<br>Acen |
|   |     | Berkas Kelengkapan Admin                                                                       |                                                                           |
|   |     | <b>Perjanjian Kerja Sama</b><br>Silakan scan Perjanjian Kerja Sama Anda kemudian unggah disini | Status<br>Sudah                                                           |
|   |     | <b>Kuitansi Bukti Terima</b><br>Silakan scan Kuitansi Bukti Terima Anda kemudian unggah disini | Status<br>Belum UBAH/LENGKAPI                                             |
|   |     |                                                                                                |                                                                           |
|   |     |                                                                                                | 😋 Hubungi Kami                                                            |